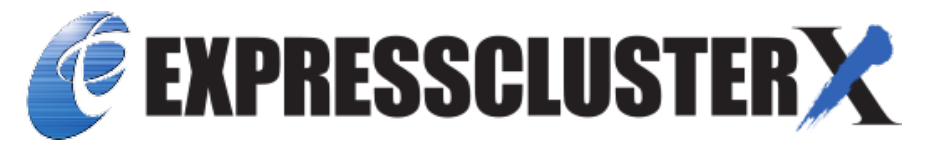

# EXPRESSCLUSTER X SingleServerSafe 4.3 for Windows Installation Guide

Release 5

**NEC Corporation** 

Nov 04, 2022

# TABLE OF CONTENTS:

| 1 | Preface1.1Who Should Use This Guide .1.2How This Guide Is Organized .1.3Terms Used in This Guide .1.4EXPRESSCLUSTER X SingleServerSafe Documentation Set .1.5Conventions .1.6Contacting NEC .                                                                                  | 1<br>2<br>3<br>4<br>5<br>6        |
|---|----------------------------------------------------------------------------------------------------|-----------------------------------|
| 2 | About EXPRESSCLUSTER X SingleServerSafe         2.1       What is EXPRESSCLUSTER X SingleServerSafe?         2.2       Checking system requirements for EXPRESSCLUSTER X SingleServerSafe         2.3       Preparing and verifying the server environment before installation | 7<br>8<br>10<br>16                |
| 3 | Installing EXPRESSCLUSTER X SingleServerSafe         3.1       Installing the EXPRESSCLUSTER Server                                                                                                    | <b>19</b><br>20                   |
| 4 | Updating, uninstalling, reinstalling or upgrading4.1Updating EXPRESSCLUSTER X SingleServerSafe4.2Uninstalling EXPRESSCLUSTER X SingleServerSafe4.3Reinstalling EXPRESSCLUSTER X SingleServerSafe4.4Upgrading to EXPRESSCLUSTER X                                               | <b>25</b><br>26<br>27<br>29<br>30 |
| 5 | Latest version information5.1EXPRESSCLUSTER X SingleServerSafe version and corresponding manual edition5.2New features and improvements5.3Corrected information                                                                                                    | <b>31</b><br>32<br>33<br>37       |
| 6 | Additional information         6.1       EXPRESSCLUSTER X SingleServerSafe services         6.2       Using the License Manager                                                                                                    | <b>49</b><br>50<br>51             |
| 7 | Notes and Restrictions7.1Before installing EXPRESSCLUSTER X SingleServerSafe7.2Version up EXPRESSCLUSTER X SingleServerSafe                                                                                                    | <b>53</b><br>54<br>55             |
| 8 | Troubleshooting                                                                                                    | 65                                |
| 9 | Legal Notice         9.1       Disclaimer         9.2       Trademark Information                                                                                                    | <b>67</b><br>67<br>68             |

#### 10 Revision History

### CHAPTER

ONE

### PREFACE

### 1.1 Who Should Use This Guide

The *EXPRESSCLUSTER X SingleServerSafe for Windows Installation Guide* is intended for system engineers who intend to introduce a system using *EXPRESSCLUSTER X SingleServerSafe* and system administrators who will operate and maintain the introduced system. It describes how to install *EXPRESSCLUSTER X SingleServerSafe*.

### 1.2 How This Guide Is Organized

- 2. *About EXPRESSCLUSTER X SingleServerSafe*: Explains the functions and requirements of EXPRESSCLUS-TER X SingleServerSafe.
- 3. *Installing EXPRESSCLUSTER X SingleServerSafe*: Describes how to install EXPRESSCLUSTER X Single-ServerSafe.
- 4. *Updating, uninstalling, reinstalling or upgrading*: Describes how to upgrade EXPRESSCLUSTER X Single-ServerSafe, uninstall and reinstall EXPRESSCLUSTER X SingleServerSafe, and upgrade to EXPRESSCLUS-TER X.
- 5. Latest version information: Provides the latest information about EXPRESSCLUSTER X SingleServerSafe.
- 6. Additional information: Provides tips on installing EXPRESSCLUSTER X SingleServerSafe.
- 7. *Notes and Restrictions*: Provides notes and restrictions you need to know before starting the actual operation of EXPRESSCLUSTER X SingleServerSafe.
- 8. *Troubleshooting*: Describes problems you might experience when installing or setting up EXPRESSCLUS-TER X SingleServerSafe and how to resolve them.

# 1.3 Terms Used in This Guide

EXPRESSCLUSTER X SingleServerSafe, which is described in this guide, uses windows and commands common to those of the clustering software EXPRESSCLUSTER X SingleServerSafe to ensure high compatibility with EX-PRESSCLUSTER X SingleServerSafe in terms of operation and other aspects. Therefore, cluster-related terms are used in parts of the guide.

The terms used in this guide are defined below.

Cluster, cluster system A single server system using EXPRESSCLUSTER X SingleServerSafe

Cluster shutdown, reboot Shutdown or reboot of a system using EXPRESSCLUSTER X SingleServerSafe

Cluster resource A resource used in EXPRESSCLUSTER X SingleServerSafe

Cluster object A resource object used in EXPRESSCLUSTER X SingleServerSafe

Failover group A group of group resources (such as applications and services) used in EXPRESSCLUSTER X SingleServerSafe

# 1.4 EXPRESSCLUSTER X SingleServerSafe Documentation Set

The EXPRESSCLUSTER X SingleServerSafe manuals consists of the four guides below. The title and purpose of each guide is described below:

EXPRESSCLUSTER X SingleServerSafe Installation Guide

This guide is intended for system engineers who intend to introduce a system using EXPRESSCLUSTER X SingleServerSafe and describes how to install EXPRESSCLUSTER X SingleServerSafe.

EXPRESSCLUSTER X SingleServerSafe Configuration Guide

This guide is intended for system engineers who intend to introduce a system using EXPRESSCLUSTER X SingleServerSafe and system administrators who will operate and maintain the introduced system. It describes how to set up EXPRESSCLUSTER X SingleServerSafe.

EXPRESSCLUSTER X SingleServerSafe Operation Guide

This guide is intended for system administrators who will operate and maintain an introduced system that uses EXPRESSCLUSTER X SingleServerSafe. It describes how to operate EXPRESSCLUSTER X SingleServerSafe.

EXPRESSCLUSTER X SingleServerSafe Legacy Feature Guide

This guide is intended for system engineers who want to introduce systems using EXPRESSCLUSTER X SingleServerSafe and describes EXPRESSCLUSTER X SingleServerSafe 4.0 WebManager and Builder.

# **1.5 Conventions**

In this guide, Note, Important, See also are used as follows:

**Note:** Used when the information given is important, but not related to the data loss and damage to the system and machine.

**Important:** Used when the information given is necessary to avoid the data loss and damage to the system and machine.

#### See also:

Used to describe the location of the information given at the reference destination.

The following conventions are used in this guide.

| Convention                | Usage                                                    | Example                 |
|---------------------------|----------------------------------------------------------|-------------------------|
| Bold                      | Indicates graphical objects, such as fields, list boxes, |                         |
|                           | menu selections, buttons, labels, icons, etc.            | In User Name, type your |
|                           |                                                          | name.                   |
|                           |                                                          | On the File menu, click |
|                           |                                                          | Open Database.          |
|                           |                                                          |                         |
| Angled bracket within the | Indicates that the value specified inside of the angled  | clpstat -s [-h          |
| command line              | bracket can be omitted.                                  | host_name]              |
| Monospace                 | Indicates path names, commands, system output (mes-      | c:\Program files\       |
|                           | sage, prompt, etc), directory, file names, functions and | EXPRESSCLUSTER          |
|                           | parameters.                                              |                         |
| bold                      | Indicates the value that a user actually enters from a   |                         |
|                           | command line.                                            | Enter the following:    |
|                           |                                                          | clpcl -s -a             |
|                           |                                                          |                         |
|                           | Indicates that users should replace italicized part with | clpstat -s [-h          |
| italic                    | values that they are actually working with.              | host_name]              |
|                           |                                                          |                         |

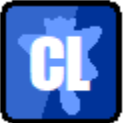

In the figures of this guide, this icon represents EXPRESSCLUSTER X SingleServerSafe.

# 1.6 Contacting NEC

For the latest product information, visit our website below:

https://www.nec.com/global/prod/expresscluster/

# ABOUT EXPRESSCLUSTER X SINGLESERVERSAFE

This chapter describes the functions and requirements of EXPRESSCLUSTER X SingleServerSafe.

This chapter covers:

- 2.1. What is EXPRESSCLUSTER X SingleServerSafe?
- 2.2. Checking system requirements for EXPRESSCLUSTER X SingleServerSafe
- 2.3. Preparing and verifying the server environment before installation

# 2.1 What is EXPRESSCLUSTER X SingleServerSafe?

EXPRESSCLUSTER X SingleServerSafe is set up on a server. It monitors for application errors and hardware failures on the server and, upon detecting an error or failure, restarts the failed application or reboots the server so as to ensure greater server availability.

1. Occurrence of application failure

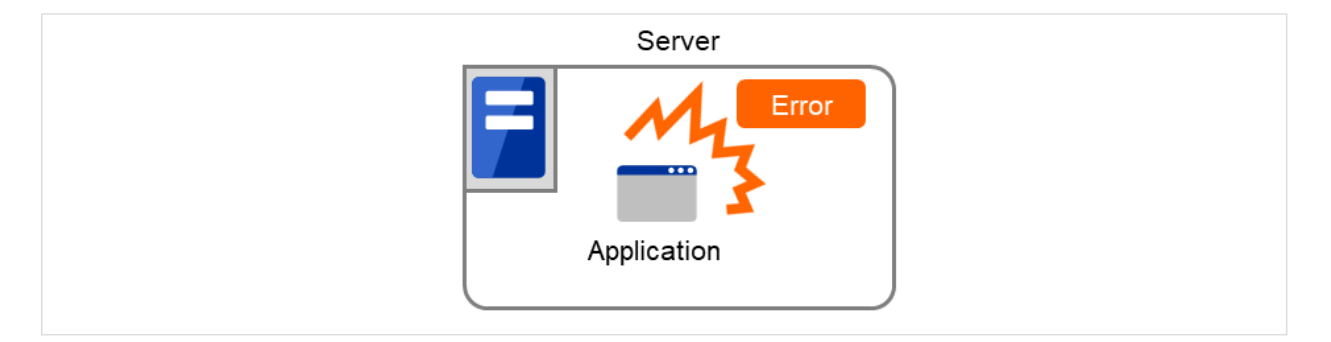

Fig. 2.1: Occurrence of failure

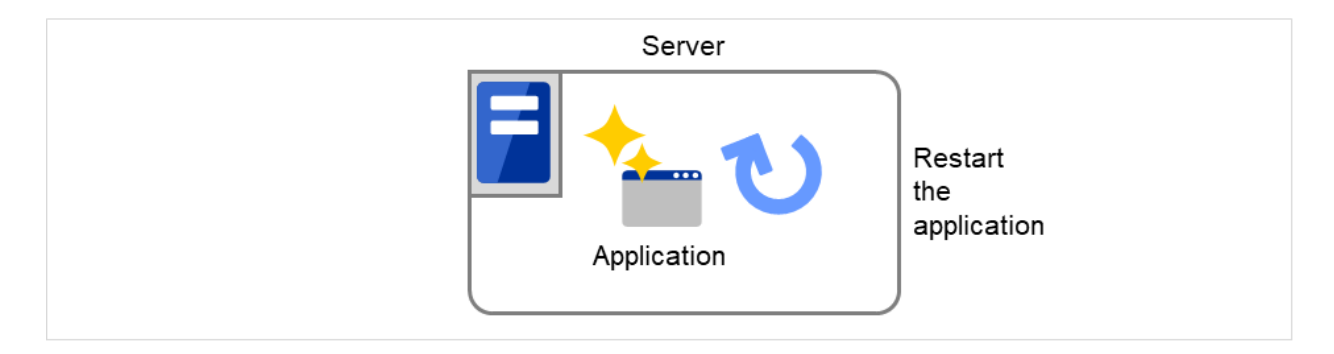

Fig. 2.2: Recovery from failure (Application restart)

2. Occurrence of hardware failure

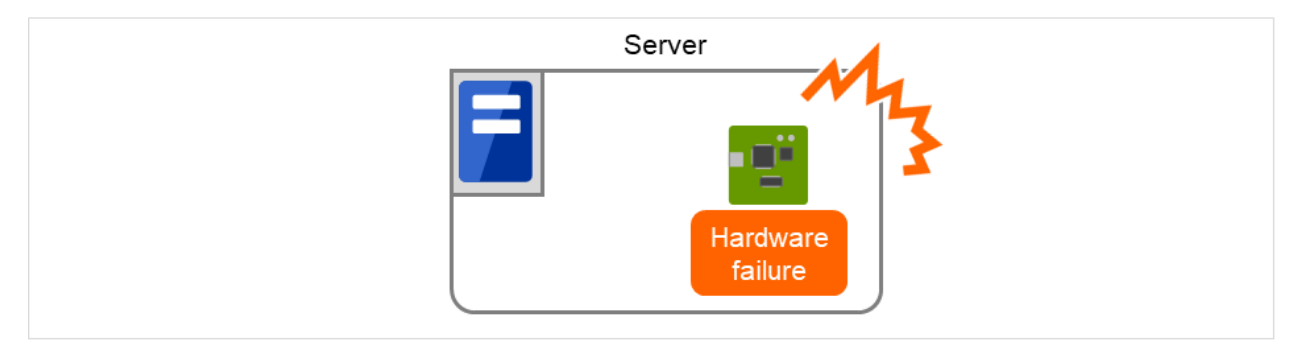

Fig. 2.3: Occurrence of failure

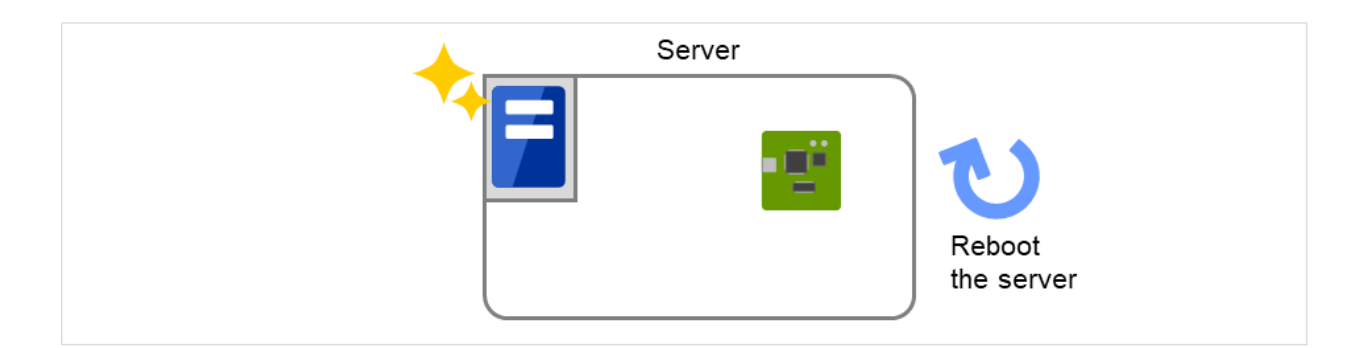

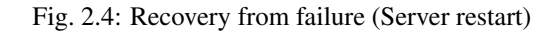

#### 2.1.1 EXPRESSCLUSTER X SingleServerSafe software configuration

EXPRESSCLUSTER X SingleServerSafe consists of following two software applications:

- a) EXPRESSCLUSTER Server (Main module) This is a main module of EXPRESSCLUSTER X SingleServerSafe. Install it on the server.
- b) EXPRESSCLUSTER Cluster WebUI

This is a tool to create the configuration data of EXPRESSCLUSTER X SingleServerSafe and to manage EXPRESSCLUSTER X SingleServerSafe operations.

It uses a Web browser as a user interface.

| Server          | Management PC (Client) |
|-----------------|------------------------|
| (a) Main module | (b) Cluster WebUI      |
|                 |                        |

Fig. 2.5: Software configuration

### 2.2 Checking system requirements for EXPRESSCLUSTER X Single-ServerSafe

Check the configuration and operation requirements below for each machine to be used.

• EXPRESSCLUSTER X SingleServerSafe

| Machine on which the EXPRESSCLUSTER X Sin- | PC that supports one of the following operating sys- |
|--------------------------------------------|------------------------------------------------------|
| gleServerSafe can be installed             | tems.                                                |
| Supported operation systems                |                                                      |
|                                            | Windows Server 2012 Standard                         |
|                                            | Windows Server 2012 Datacenter                       |
|                                            | Windows Server 2012 R2 Standard                      |
|                                            | Windows Server 2012 R2 Datacenter                    |
|                                            | Windows Server 2016 Standard                         |
|                                            | Windows Server 2016 Datacenter                       |
|                                            | Windows Server, version 1709 Standard                |
|                                            | Windows Server, version 1709 Datacenter              |
|                                            | Windows Server, version 1803 Standard                |
|                                            | Windows Server, version 1803 Datacenter              |
|                                            | Windows Server, version 1809 Standard                |
|                                            | Windows Server, version 1809 Datacenter              |
|                                            | Windows Server 2019 Standard                         |
|                                            | Windows Server 2019 Datacenter                       |
|                                            | Windows Server, version 1903 Standard                |
|                                            | Windows Server, version 1903 Datacenter              |
|                                            | Windows Server, version 1909 Standard                |
|                                            | Windows Server, version 1909 Datacenter              |
|                                            | Windows Server, version 2004 Standard                |
|                                            | Windows Server, version 2004 Datacenter              |
|                                            |                                                      |
| Memory size                                |                                                      |
|                                            | User mode: $256 \text{ MB}^1$                        |
|                                            | Kernel mode: 32MB                                    |
|                                            |                                                      |
| DISK SIZE                                  | Initial size at installation, 100 MP                 |
|                                            | During emeration: 5.0 CD                             |
|                                            | During operation. 5.0 OB                             |

• Cluster WebUI

10

<sup>&</sup>lt;sup>1</sup> excepting for optional products.

| Supported browsers |                           |
|--------------------|---------------------------|
|                    | Internet Explorer 11      |
|                    | Internet Explorer 10      |
|                    | Firefox                   |
|                    | Google Chrome             |
|                    | Microsoft Edge (Chromium) |
|                    |                           |
| Memory size        | User mode 500 MB          |
| Disk size          | 200 MB                    |

Note:

When accessing Cluster WebUI with Internet Explorer 11, the Internet Explorer may stop with an error. In order to avoid it, please upgrade the Internet Explorer into KB4052978 or later.

Additionally, in order to apply KB4052978 or later to Windows 8.1/Windows Server 2012R2, apply KB2919355 in advance. For details, see the information released by Microsoft.

Note: No mobile devices, such as tablets and smartphones, are supported.

#### 2.2.1 Operation environment for SNMP linkage functions

EXPRESSCLUSTER with SNMP Service of Windows is validated on following OS.

x86\_64 version

| OS                           | EXPRESSCLUSTER version | Remarks |
|------------------------------|------------------------|---------|
| Windows Server 2012          | 12.00 or later         |         |
| Windows Server 2012 R2       | 12.00 or later         |         |
| Windows Server 2016          | 12.00 or later         |         |
| Windows Server, version 1709 | 12.00 or later         |         |

#### 2.2.2 Operation environment for JVM monitor

The use of the JVM monitor requires a Java runtime environment.

| Java(TM) Runtime Environment | Version 7.0 Update 6 (1.7.0_6) or later   |
|------------------------------|-------------------------------------------|
| Java(TM) Runtime Environment | Version 8.0 Update 11 (1.8.0_11) or later |
| Java(TM) Runtime Environment | Version 9.0 (9.0.1) or later              |
| Java(TM) SE Development Kit  | Version 11.0 (11.0.5) or later            |

The use of the JVM monitor load balancer linkage function (when using BIG-IP Local Traffic Manager) requires a Microsoft .NET Framework runtime environment.

• Microsoft .NET Framework 3.5 Service Pack 1

#### Installation procedure

If the server is not connectable to the Internet, prepare the OS installation medium. If connectable, the installation medium is not required.

Start Server Manager, and select QUICK START in the Dashboard window.

Select 2 Add roles and features from the displayed menu to open the Add Roles and Features Wizard.

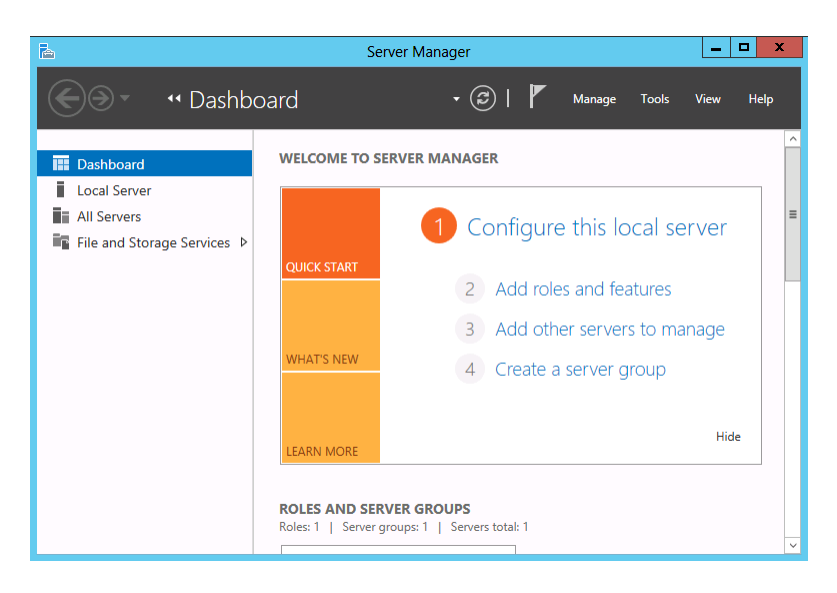

Fig. 2.6: Server Manager

If the Before You Begin window appears, click Next.

In the Installation Type window, select Role-based or feature-based installation and click Next.

In the **Select Server** window, check **Select server from server pool**, select the target server from the list, and then click **Next**.

| h                         | Ado                                                                                             | d Roles and Features W                                                                       | Vizard 📃 🗖 🗙                                                                                                    |  |  |  |
|---------------------------|-------------------------------------------------------------------------------------------------|----------------------------------------------------------------------------------------------|----------------------------------------------------------------------------------------------------|--|--|--|
| Select destination server |                                                                                                 |                                                                                              |                                                                                                    |  |  |  |
| Before You Begin          | Before You Benin Select a server or a virtual hard disk on which to install roles and features. |                                                                                              |                                                                                                    |  |  |  |
| Installation Type         | <ul> <li>Select a server</li> </ul>                                                             | from the server pool                                                                         |                                                                                                    |  |  |  |
| Server Selection          | O Select a virtual                                                                              | hard disk                                                                                    |                                                                                                    |  |  |  |
| Server Roles              | Server Pool                                                                                     |                                                                                              |                                                                                                    |  |  |  |
| Features                  |                                                                                                 |                                                                                              |                                                                                                    |  |  |  |
| Confirmation              | Filter:                                                                                         |                                                                                              |                                                                                                    |  |  |  |
| Results                   | Name                                                                                            | IP Address                                                                                   | Operating System                                                                                                |  |  |  |
|                           | w2012SEen                                                                                       | 192.168.12.121                                                                               | . Microsoft Windows Server 2012 Standard Evaluation                                                             |  |  |  |
|                           | 1 Computer(s) fou<br>This page shows se<br>Add Servers comm<br>collection is still in           | nd<br>ervers that are running Winc<br>and in Server Manager. Offi<br>complete are not shown. | dows Server 2012, and that have been added by using the<br>line servers and newly-added servers from which data |  |  |  |
|                           |                                                                                                 | < Prev                                                                                       | vious Next > Install Cancel                                                                                     |  |  |  |

Fig. 2.7: Select Server

Click Next in the Server Roles window.

In the Features window, select .Net Framework 3.5 Features and click Next.

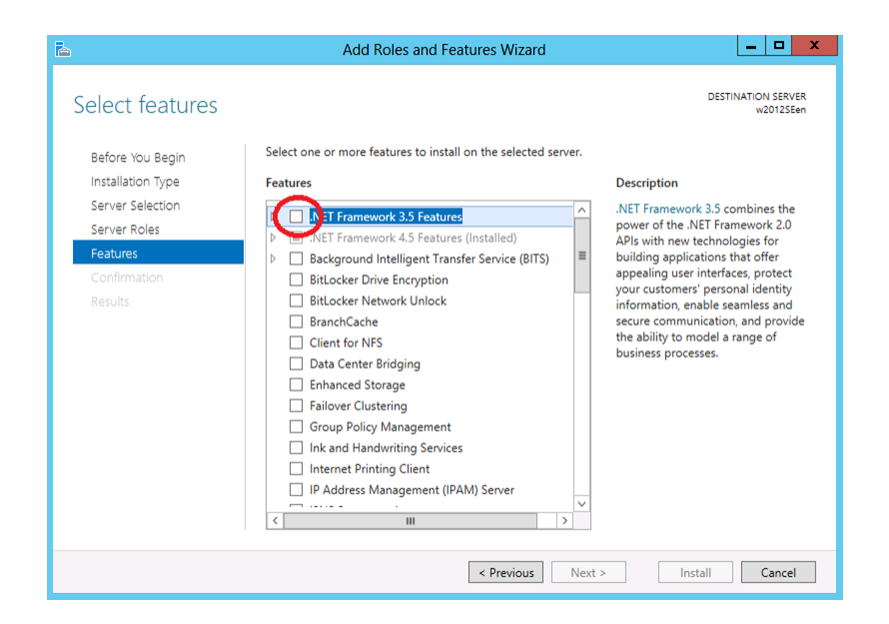

Fig. 2.8: Select Features

If the server is connected to the Internet, click **Install** in the **Confirm installation selections** window to install .Net Framework 3.5.

If the server is not connectable to the Internet, select **Specify an alternative source path** in the **Confirm installation selections** window.

| 2                  | Add Roles and Features Wizard                                                                  | _ <b>D</b> X                         |  |
|--------------------|------------------------------------------------------------------------------------------------|--------------------------------------|--|
| Confirm installati | on selections                                                                                  | DESTINATION SERVER<br>w2012SEen      |  |
| Before You Begin   | To install the following roles, role services, or features on selected services                | er, click Install.                   |  |
| Installation Type  | Restart the destination server automatically if required                                       |                                      |  |
| Server Selection   | Optional features (such as administration tools) might be displayed on                         | this page because they have          |  |
| Server Roles       | been selected automatically. If you do not want to install these optiona<br>their check boxes. | of features, click Previous to clear |  |
| Features           |                                                                                                |                                      |  |
| Confirmation       | .NET Framework 3.5 Features                                                                    |                                      |  |
| Results            | Export configuration cettions<br>Specify an alternate source path                              |                                      |  |
|                    | < Previous Next >                                                                              | Install Cancel                       |  |

Fig. 2.9: Confirm Installation Options

Specify the path to the OS installation medium in the **Path** field while referring to the explanation displayed in the window, and then click **OK**. After this, click **Install** to install .Net Framework 3.5.

| Add Roles and Features Wizard                                                                                                    |                                           | _                   |                | x        |
|----------------------------------------------------------------------------------------------------|-------------------------------------------|---------------------|----------------|----------|
| Add Roles and Features Wizard                                                                                                    | ×                                         |                     |                |          |
| Specify Alternate Source Path                                                                                                    | ES                                        | TINATION<br>w2      | N SERV         | ER<br>en |
| Some servers might not have all source files available to add all roles, role services, or features,<br>might not have been installed, or might have been removed by users after the operating syster                                                                                                    | The source files<br>n was installed.      |                     |                |          |
| If the server on which you want to install roles or features does not have all required source file<br>try to get files by using Windows Update, or from a location that is specified by Group Policy.                                                                                                    | s, the server can<br>c P                  | se they<br>Previous | have<br>to cle | ar       |
| You can also specify an alternate path for the source files, if the destination server does not hav<br>source path or file share must grant Read permissions either to the Everyone group (not recom<br>security reasons), or to the computer (local system) account of the destination server; granting<br>access is not sufficient. | e them. The<br>mended for<br>user account |                     |                |          |
| The following are examples of a valid source file path where the destination server is the local s<br>the E: drive contains the Windows Server installation media.                                                                                                    | erver, and where                          |                     |                |          |
| Source files for .NET Framework 3.5 Features are not installed as part of a typical installation, bu<br>the side-by-side store (SxS) folder:<br>E\Sources\SxS\                                                                                                    | rt are available in                       |                     |                |          |
| Source files for other features are available in the Install.wim file. Add the WIM: prefix to the pa<br>indicate the index of the image from which to get source files. In the following example, the inc<br>WIM:E\Sources\Install.wim:4                                                                                              | th, and a suffix to<br>lex is 4:<br>—     |                     |                |          |
| Path: \\ServerName\Path\SourceFiles                                                                                                    |                                           |                     |                |          |
| ОК                                                                                                    | Cancel                                    |                     |                |          |
| < Previous IVext                                                                                                    | > instail                                 | 0                   | ancel          |          |

Fig. 2.10: Specify Alternative Source Path

The tables below list the load balancers that were verified for the linkage with the JVM monitor. x86\_64 version

| Load balancer               | EXPRESSCLUSTER version | Remarks |
|-----------------------------|------------------------|---------|
| Express5800/LB400h or later | 12.00 or later         |         |
| InterSec/LB400i or later    | 12.00 or later         |         |
| BIG-IP v11                  | 12.00 or later         |         |
| CoyotePoint Equalizer       | 12.00 or later         |         |

# 2.2.3 Operation environment for system monitor or function of collecting system resource information

The use of the System Resource Agent requires the Microsoft .NET Framework environment. Microsoft .NET Framework 4.5 or later Microsoft .NET Framework 4.5 Japanese Language Pack or later

**Note:** On the OS of Windows Server 2012 or later, NET Framework 4.5 version or later is pre-installed (The version of the pre-installed one varies depending on the OS).

## 2.3 Preparing and verifying the server environment before installation

After installing the hardware, verify the following:

- 2.3.1. Verifying the network settings (Required)
- 2.3.2. Verifying the firewall settings (Required)
- 2.3.3. *Turning off the power saving function (Required)*

#### 2.3.1 Verifying the network settings (Required)

Check the network settings by using the ipconfig and ping commands.

- IP Address
- Host name

### 2.3.2 Verifying the firewall settings (Required)

By default, EXPRESSCLUSTER X SingleServerSafe uses the port numbers below. You can change these port numbers by using the Cluster WebUI. Do not access any of these port numbers from a program other than EXPRESS-CLUSTER X SingleServerSafe. When setting up a firewall, set up EXPRESSCLUSTER X SingleServerSafe so that it can access the port numbers below.

| From   |                      | То     |           | Remarks               |
|--------|----------------------|--------|-----------|-----------------------|
| Server | Automatic allocation | Server | 29001/TCP | Internal communica-   |
|        |                      |        |           | tion                  |
| Server | Automatic allocation | Server | 29002/TCP | Data transfer         |
| Server | Automatic allocation | Server | 29003/UDP | Alert synchronization |
| Server | Automatic allocation | Server | 29008/TCP | Cluster information   |
|        |                      |        |           | management            |
| Server | Automatic allocation | Server | 29010/TCP | Restful API internal  |
|        |                      |        |           | communication         |
| Server | 29106/UDP            | Server | 29106/UDP | Heartbeat (kernel     |
|        |                      |        |           | mode)                 |

• Internal processing in the local server

• From the client to the server

| From               |                      | То     |           | Remarks            |
|--------------------|----------------------|--------|-----------|--------------------|
| Restful API client | Automatic allocation | Server | 29009/TCP | http communication |

• From the Cluster WebUI to the server

| From    |                      | То     |           | Remarks            |
|---------|----------------------|--------|-----------|--------------------|
| Cluster | Automatic allocation | Server | 29003/TCP | http communication |
| WebUI   |                      |        |           |                    |

#### • Others

| From   |                   | То         |                                   | Remarks     |
|--------|-------------------|------------|-----------------------------------|-------------|
| Server | Automatic alloca- | Server     | Management port number set by     | JVM monitor |
|        | tion              |            | the Cluster WebUI                 |             |
| Server | Automatic alloca- | Monitoring | Connection port number set by the | JVM monitor |
|        | tion              | target     | Cluster WebUI                     |             |
| Server | Automatic alloca- | Server     | Management port number for        | JVM monitor |
|        | tion              |            | Load Balancer Linkage set by the  |             |
|        |                   |            | Cluster WebUI                     |             |
| Server | Automatic alloca- | BIG-IP     |                                   | JVM monitor |
|        | tion              | LTM        | Communication                     |             |
|        |                   |            | port number set by the Cluster    |             |
|        |                   |            | WebUI                             |             |
|        |                   |            |                                   |             |

Note: An available port number at the time is automatically assigned.

The automatic allocation range for the communication port number controlled by OS may overlap with the communication port number used by EXPRESSCLUSTER X SingleServerSafe.

If so, change the port number used by EXPRESSCLUSTER X SingleServerSafe or the automatic allocation range for the communication port number controlled by OS.

For details on how to check or change the automatic allocation range for the communication port number controlled by OS, refer to "Getting Started Guide" for EXPRESSCLUSTER X.

#### 2.3.3 Turning off the power saving function (Required)

For EXPRESSCLUSTER X SingleServerSafe, the power saving function (for example, standby or hibernation) cannot be used with the OnNow, ACPI, or APM function. Do not use any power saving functions.

### CHAPTER

THREE

# INSTALLING EXPRESSCLUSTER X SINGLESERVERSAFE

This chapter describes how to install EXPRESSCLUSTER X SingleServerSafe. To install EXPRESSCLUSTER X SingleServerSafe, install the EXPRESSCLUSTER Server, which is the main module of EXPRESSCLUSTER Single-ServerSafe.

This chapter covers:

• 3.1. Installing the EXPRESSCLUSTER Server

### 3.1 Installing the EXPRESSCLUSTER Server

Install the EXPRESSCLUSTER Server, which is the main module of EXPRESSCLUSTER X SingleServerSafe, on the server machine in the system.

License registration is required in installing the Server. Make sure to have the required license file or license sheet.

#### 3.1.1 Installing EXPRESSCLUSTER X SingleServerSafe for the first time

To install EXPRESSCLUSTER X SingleServerSafe, follow the procedure below.

Note: To install EXPRESSCLUSTER X SingleServerSafe, use an account that has administrator privileges.

**Note:** Installing EXPRESSCLUSTER X SingleServerSafe disables the Windows media sense function that deactivates an IP address if a link failure occurs due to disconnecting the LAN cable or some other reason.

#### Note:

If the Windows SNMP Service has already been installed, the SNMP linkage function will be automatically set up when the EXPRESSCLUSTER Server is installed. If, however, the Windows SNMP Service has not yet been installed, the SNMP linkage function will not be set up.

When setting up the SNMP linkage function after installing the EXPRESSCLUSTER Server, refer to "3.1.3. *Setting up the SNMP linkage function manually*".

- 1. Insert the Installation CD-ROM to the CD-ROM drive.
- 2. Select NEC EXPRESSCLUSTER® SingleServerSafe for Windows.

Note: If the menu screen does not open automatically, double-click menu.exe in the root folder of the CD-ROM.

- 3. Select NEC EXPRESSCLUSTER® X SingleServerSafe 4.3 for Windows.
- 4. [Welcome to the InstallShield Wizard for NEC EXPRESSCLUSTER SingleServerSafe] is displayed. Click Next.
- 5. The **Choose Destination Location** dialog box is displayed. When changing the install destination, click **Browse** to select a directory. Click **Next**.
- 6. The Ready to Install the Program dialog box is displayed. Click Install to start the installation.
- 7. When the installation successfully finishes, the **Port Number** dialog box is displayed. Normally, click **Next** without changing the default setting.

**Note:** The port number configured here needs to be configured again when creating the configuration data. For details on port number, refer to "Cluster properties" in "Other setting details" in the "Configuration Guide".

8. License Manager is displayed. Click **Register** to register the license. For detailed information on the registration procedure, refer to "6.2.1. *Registering a license by specifying a license file*" in "6. *Additional information*" in this guide.

| <b>E</b> .    | License Manager 📃 🗕 🗖 🗙                                  |
|---------------|----------------------------------------------------------|
| Regi<br>Selei | ister, refer or delete licenses.<br>ct the desired menu. |
|               | Register Register license information.                   |
|               | Refer / Delete Refer/delete license information.         |
|               |                                                          |
|               |                                                          |
|               | <u> </u>                                                 |

- 9. Click Finish to close the License Manager dialog box.
- 10. [InstallShield Wizard Complete] is displayed. Select [Yes, I want to restart my computer now.] and click **Finish** to restart the server. If you want to restart the server later, select [No, I will restart my computer later.] and click **Finish**.

### 3.1.2 Installing EXPRESSCLUSTER X SingleServerSafe in Silent Mode

In silent mode, the EXPRESSCLUSTER X SingleServerSafe is installed automatically without displaying any dialog box to prompt a user to response while the installer is running. This installation function is useful when the installation folder and installation options for all server machines are the same. This function not only eliminates the user's effort but also prevents wrong installation due to wrong specifications.

Install the EXPRESSCLUSTER X SingleServerSafe in all servers configuring the cluster by following the procedure below.

Note: To install EXPRESSCLUSTER X SingleServerSafe, use an account that has administrator privileges.

**Note:** Installing EXPRESSCLUSTER X SingleServerSafe disables the Windows media sense function that deactivates an IP address if a link failure occurs due to disconnecting the LAN cable or some other reason.

#### Note:

If the Windows SNMP Service has already been installed, the SNMP linkage function will be automatically set up when the EXPRESSCLUSTER Server is installed. If, however, the Windows SNMP Service has not yet been installed, the SNMP linkage function will not be set up.

When setting up the SNMP linkage function after installing the EXPRESSCLUSTER Server, refer to "3.1.3. *Setting up the SNMP linkage function manually*".

#### Preparation

If you want to change the installation folder (default: C:\Program Files\EXPRESSCLUSTER SSS), create a response file in advance following the procedure below.

- 1. Copy the response file from the installation CD-ROM to any accessible location in the server. Copy the following file in the installation CD-ROM.
  - Windows\4.3\common\server\x64\response\setup\_sss\_inst\_en.iss
- 2. Open the response file (setup\_inst\_jp.iss) with a text editor, and change the folder written in the szDir line into the above accessible location.

```
Count=4

Dlg1={8493CDB6-144B-4330-B945-1F2123FADD3A}-SdAskDestPath-0

Dlg2={8493CDB6-144B-4330-B945-1F2123FADD3A}-SdStartCopy2-0

Dlg3={8493CDB6-144B-4330-B945-1F2123FADD3A}-SdFinishReboot-0

[{8493CDB6-144B-4330-B945-1F2123FADD3A}-SdWelcome-0]

Result=1

[{8493CDB6-144B-4330-B945-1F2123FADD3A}-SdAskDestPath-0]

szDir=C:\Program Files\EXPRESSCLUSTER SSS

Result=1
```

#### Installation procedure

1. Execute the following command from the command prompt to start setup.

#### \* <Path of silent-install.bat>:

Windows\4.3\common\server\x64\silent-install.bat in the installation CD-ROM \* When installing the EXPRESSCLUSTER X SingleServerSafe in the default directory (C:\Program Files\EXPRESSCLUSTER SSS), omit <*Path of response file>*.

- 2. Restart the server.
- 3. Execute the following command from the command prompt to register the license.

# "<Installation folder>\bin\clplcnsc.exe" -i <Path of license file>

#### 3.1.3 Setting up the SNMP linkage function manually

Note: If you only use the SNMP trap transmission function, this procedure is not required.

To handle information acquisition requests on SNMP, the Windows SNMP Service must be installed separately and the SNMP linkage function must be registered separately.

If the Windows SNMP Service has already been installed, the SNMP linkage function will be automatically registered when the EXPRESSCLUSTER Server is installed. If, however, the Windows SNMP Service has not been installed, the SNMP linkage function will not be registered.

When the Windows SNMP Service has not been installed, follow the procedure below to manually register the SNMP linkage function.

Note: Use an Administrator account to perform the registration.

- 1. Install the Windows SNMP Service.
- 2. Stop the Windows SNMP Service.
- 3. Register the SNMP linkage function of EXPRESSCLUSTER with the Windows SNMP Service.
  - 3-1. Start the registry editor.
  - 3-2. Open the following key:

3-3. Specify the following to create a string value in the opened key:

Value name :mgtmib
Value type :REG\_SZ
Value data :
SOFTWARE\NEC\EXPRESSCLUSTER\SnmpAgent\mgtmib\CurrentVersion

- 3-4. Exit the registry editor.
- 4. Start the Windows SNMP Service.

Note: Configure the settings required for SNMP communication on Windows SNMP Service.

# UPDATING, UNINSTALLING, REINSTALLING OR UPGRADING

This chapter describes how to update to the latest version of EXPRESSCLUSTER X SingleServerSafe and uninstall or reinstall EXPRESSCLUSTER X SingleServerSafe. Also, this chapter describes how to upgrade EXPRESSCLUSTER X SingleServerSafe to EXPRESSCLUSTER X.

This chapter covers:

- 4.1. Updating EXPRESSCLUSTER X SingleServerSafe
- 4.2. Uninstalling EXPRESSCLUSTER X SingleServerSafe
- 4.3. Reinstalling EXPRESSCLUSTER X SingleServerSafe
- 4.4. Upgrading to EXPRESSCLUSTER X

# 4.1 Updating EXPRESSCLUSTER X SingleServerSafe

This section describes how to update from the old version of EXPRESSCLUSTER X SingleServerSafe to the latest version of it.

#### 4.1.1 Updating from the old EXPRESSCLUSTER X SingleServerSafe version

Before starting the update, read the following notes.

- You can update from EXPRESSCLUSTER X SingleServerSafe 1.0, 2.0, 2.1, 3.0, 3.1, 3.2 or 3.3 for Windows to EXPRESSCLUSTER X SingleServerSafe 4.3 for Windows. Updating from other versions is not possible.
- To update from EXPRESSCLUSTER X SingleServerSafe 1.0, 2.0, 2.1, 3.0, 3.1, 3.2 or 3.3 for Windows to EXPRESSCLUSTER X SingleServerSafe 4.3 for Windows, you need the license of EXPRESSCLUSTER X SingleServerSafe 4.1 for Windows (including the licenses of optional products, if used).
- You cannot use the cluster configuration data that was created by using EXPRESSCLUSTER X higher than EXPRESSCLUSTER X in use.
- The cluster configuration data that was created by using EXPRESSCLUSTER X 1.0, 2.0, 2.1, 3.0, 3.1, 3.2, 3.3, 4.0, 4.1, 4.2 or 4.3 for Windows is available for EXPRESSCLUSTER X in use.
- EXPRESSCLUSTER X SingleServerSafe must be updated with the account having the Administrator's privilege.

The following procedure describes how to update from EXPRESSCLUSTER X SingleServerSafe 1.0, 2.0, 2.1, 3.0, 3.1, 3.2 or 3.3 for Windows to EXPRESSCLUSTER X SingleServerSafe 4.3 for Windows.

- 1. Make sure that the server and all the resources are in the normal status by using the WebManager or **clpstat** command.
- 2. Back up the configuration data.
- 3. Uninstall EXPRESSCLUSTER X SingleServerSafe from the server. For details about the uninstallation procedure, refer to " 4.2.1. Uninstalling EXPRESSCLUSTER X SingleServerSafe".
- Install the EXPRESSCLUSTER X 4.3 SingleServerSafe on the server. For details about the installation procedure, refer to "3.1. Installing the EXPRESSCLUSTER Server" in "3. Installing EXPRESSCLUSTER X Single-ServerSafe".
- 5. Access the below URL to start the WebManager.

```
http://actual IP address of an installed server :29003/main.htm
```

Change to Config Mode and import the cluster configuration file which was saved in the step 2.

6. Start the Cluster WebUI, start the cluster, and confirm that each resource starts normally.

7. Updating completes. Check that the server is operating normally by the clpstat command or Cluster WebUI.

# 4.2 Uninstalling EXPRESSCLUSTER X SingleServerSafe

### 4.2.1 Uninstalling EXPRESSCLUSTER X SingleServerSafe

Note: You must log on as an Administrator to uninstall EXPRESSCLUSTER X SingleServerSafe.

To uninstall EXPRESSCLUSTER X SingleServerSafe, follow the procedure below.

1. Change the service startup type to the manual startup.

clpsvcctrl.bat --disable -a

- 2. Reboot the server.
- 3. Click Program and Features in Control Panel.
- 4. Select NEC EXPRESSCLUSTER SingleServerSafe, and then click Uninstall.
- 5. Click Yes in the uninstallation confirmation dialog box. If you click No, uninstallation will be canceled.
- 6. If the SNMP service is started, the message to confirm to stop the SNMP service is displayed. Click Yes. If you click No, uninstallation will be canceled.

|   | NEC ExpressCluster SingleServerSafe Setup                                                                                                    |  |  |  |
|---|----------------------------------------------------------------------------------------------------|--|--|--|
| ? | The SNMP service is running.<br>You need to stop the SNMP service before you perform uninstallation.<br>Do you want to stop the SNMP service now? |  |  |  |
|   | <u>Y</u> es <u>N</u> o                                                                                                    |  |  |  |

7. A message is displayed asking whether to return the media sense function (TCP/IP disconnection detection) to the state it was in before installing the EXPRESSCLUSTER Server. Click **Yes** to return to the state it was in before installing the EXPRESSCLUSTER Server. If you click **No**, the EXPRESSCLUSTER Server will be uninstalled with the media sense function disabled.

| NEC ExpressCluster SingleServerSafe Setup                                                                                 |  |  |  |  |
|----------------------------------------------------------------------------------------------------|--|--|--|--|
| The registry settings to disable the media sense function of TCP/IP disconnect detection are going to be reset. Is it OK? |  |  |  |  |
| <u>Y</u> es <u>N</u> o                                                                                                    |  |  |  |  |

- 8. NEC ExpressCluster SingleSeverSafe Setup is displayed. Click Finish.
- 9. The confirmation message whether to restart the computer is displayed. Select **Yes, I want to restart my computer** or **No, I will restart my computer later.** And click **Finish**. Uninstallation of the EXPRESSCLUSTER Server is completed.

#### Note:

If you uninstall EXPRESSCLUSTER with CPU frequency changed by using CPU Frequency Control of EXPRESSCLUSTER, the CPU frequency does not return to the state before changing. In this case, return the CPU frequency to the defined value by the following way.

Select Balanced in Power Options -> Choose or customize a power plan in Control Panel.

# 4.3 Reinstalling EXPRESSCLUSTER X SingleServerSafe

### 4.3.1 Reinstalling the EXPRESSCLUSTER X SingleServerSafe

To reinstall the EXPRESSCLUSTER X SingleServerSafe, prepare the configuration data created using the Cluster WebUI (or the latest data if you changed the configuration).

After changing the configuration, make sure to save the latest configuration data. In addition to saving it to the Cluster WebUI after creation, you can back up the configuration data by using the clpcfctrl command. For details, see "Applying and backing up configuration data (clpcfctrl command)" in "EXPRESSCLUSTER X SingleServerSafe command reference" in the "EXPRESSCLUSTER X SingleServerSafe Operation Guide".

For details, see "Applying and backing up configuration data (clpcfctrl command)" -> "Backing up configuration data (clpcfctrl --pull)" in "EXPRESSCLUSTER X SingleServerSafe command reference" in the "EXPRESSCLUSTER X SingleServerSafe Operation Guide".

To reinstall the EXPRESSCLUSTER X SingleServerSafe, follow the procedures below:

- 1. Back up the configuration data.
- 2. Uninstall the EXPRESSCLUSTER X SingleServerSafe.

If reinstalling the OS, it is not necessary to uninstall the EXPRESSCLUSTER X SingleServerSafe. However, when reinstalling in the folder in which the EXPRESSCLUSTER X SingleServerSafe was formerly installed, the files in the installation folder must be deleted.

- 3. Shut down the OS when uninstalling the EXPRESSCLUSTER X SingleServerSafe is completed.
- 4. Install the EXPRESSCLUSTER X SingleServerSafe and register the license as necessary. Shut down the OS when installing EXPRESSCLUSTER X SingleServerSafe completed.
- 5. Apply the configuration data to the server.

To apply the configuration data, load the backup data by using the Cluster WebUI, and then upload it. For details, see "Applying configuration data" in "Creating configuration data" in the "EXPRESSCLUSTER X SingleServerSafe Configuration Guide".

# 4.4 Upgrading to EXPRESSCLUSTER X

When upgrading EXPRESSCLUSTER X SingleServerSafe to EXPRESSCLUSTER X, you can migrate the configuration data created using the Cluster WebUI (or the latest data if you changed the configuration).

In this case, save the latest configuration data before starting the upgrade. In addition to saving it to the Cluster WebUI after creation, you can back up the configuration data by using the clpcfctrl command. For details, see "Applying and backing up configuration data (clpcfctrl command)" in "EXPRESSCLUSTER X SingleServerSafe command reference" in the "EXPRESSCLUSTER X SingleServerSafe Operation Guide".

To upgrade EXPRESSCLUSTER X SingleServerSafe to EXPRESSCLUSTER X, follow the procedure below.

- 1. Back up the configuration data.
- 2. Uninstall EXPRESSCLUSTER X SingleServerSafe from the server for which to perform the upgrade. For details about the uninstallation procedure, see "4.2.1. *Uninstalling EXPRESSCLUSTER X SingleServerSafe*".
- 3. Shut down the OS when uninstalling the EXPRESSCLUSTER X SingleServerSafe is completed.
- 4. Install EXPRESSCLUSTER X, and set up its environment. You can use the backup configuration data for this process. For details about how to set up EXPRESSCLUSTER X, see the EXPRESSCLUSTER X manual.

#### Note:

For EXPRESSCLUSTER X, register the following licenses:

- EXPRESSCLUSTER X SingleServerSafe (two-CPU license)
- EXPRESSCLUSTER X SingleServerSafe upgrade license

These licenses can be used for EXPRESSCLUSTER X (two-CPU license).

# LATEST VERSION INFORMATION

The latest information on the upgraded and improved functions is described in details.

This chapter covers:

- 5.1. EXPRESSCLUSTER X SingleServerSafe version and corresponding manual edition
- 5.2. New features and improvements
- 5.3. Corrected information

# 5.1 EXPRESSCLUSTER X SingleServerSafe version and corresponding manual edition

This guide assumes the version of EXPRESSCLUSTER X SingleServerSafe below for its descriptions. Note the version of EXPRESSCLUSTER X SingleServerSafe and corresponding manual edition.

| EXPRESSCLUSTER X SingleServer- | Manual             | Edition     | Remarks |
|--------------------------------|--------------------|-------------|---------|
| Safe Internal Version          |                    |             |         |
| 12.34                          | Installation Guide | 5th Edition |         |
|                                | Configuration      | 3rd Edition |         |
|                                | Guide              |             |         |
|                                | Operation Guide    | 3rd Edition |         |
|                                | Legacy Feature     | 2nd Edition |         |
|                                | Guide              |             |         |
# 5.2 New features and improvements

The following features and improvements have been released.

| No. | Internal<br>Version | Contents                                                                           |  |  |
|-----|---------------------|------------------------------------------------------------------------------------|--|--|
| 1   | 12.00               | Management GUI has been ungraded to Cluster WebUI                                  |  |  |
| 2   | 12.00               | HTTPS is supported for Cluster WebIII and WebManager                               |  |  |
| 3   | 12.00               | The fixed term license is released                                                 |  |  |
| 4   | 12.00               | Windows Server, version 1709 is supported                                          |  |  |
| 5   | 12.00               | SOL Server monitor resource supports SOL Server 2017                               |  |  |
| 6   | 12.00               | Oracle monitor resource supports Oracle Database 12c R2                            |  |  |
| 7   | 12.00               | PostgreSQL monitor resource supports PowerGres on Windows 9.6.                     |  |  |
| 8   | 12.00               | WebOTX monitor resource supports WebOTX V10.1.                                     |  |  |
| 9   | 12.00               | JVM monitor resource supports Apache Tomcat 9.0.                                   |  |  |
| 10  | 12.00               | JVM monitor resource supports WebOTX V10.1.                                        |  |  |
| 11  | 12.00               | The following monitor targets have been added to JVM monitor resource.             |  |  |
|     |                     | CodeHeap non-nmethods                                                              |  |  |
|     |                     | CodeHeap profiled nmethods                                                         |  |  |
|     |                     | CodeHeap non-profiled nmethods                                                     |  |  |
|     |                     | Compressed Class Space                                                             |  |  |
|     |                     |                                                                                    |  |  |
| 12  | 12.00               | The clpstdncnf command to edit cluster termination behavior when OS shut-          |  |  |
|     |                     | down initiated by other than cluster has been added.                               |  |  |
| 13  | 12.00               | Monitoring behavior to detect error or timeout has been improved.                  |  |  |
| 14  | 12.00               | The function to execute a script before or after group resource activation or      |  |  |
|     |                     | deactivation has been added.                                                       |  |  |
| 15  | 12.00               | Internal communication has been improved to save TCP port usage.                   |  |  |
| 16  | 12.00               | The list of files for log collection has been revised.                             |  |  |
| 17  | 12.01               | When HTTPS is unavailable in WebManager due to inadequate settings, a mes-         |  |  |
|     |                     | sage is sent to event and alert logs.                                              |  |  |
| 18  | 12.10               | Windows Server, version 1803 is supported.                                         |  |  |
| 19  | 12.10               | Windows Server, version 1809 is supported.                                         |  |  |
| 20  | 12.10               | Windows Server 2019 is supported.                                                  |  |  |
| 21  | 12.10               | Oracle monitor resource supports Oracle Database 18c.                              |  |  |
| 22  | 12.10               | Oracle monitor resource supports Oracle Database 19c.                              |  |  |
| 23  | 12.10               | PostgreSQL monitor resource supports PostgreSQL 11.                                |  |  |
| 24  | 12.10               | PostgreSQL monitor resource supports PowerGres V11.                                |  |  |
| 25  | 12.10               | Cluster WebUI supports cluster construction and reconfiguration.                   |  |  |
| 26  | 12.10               | The number of settings has been increased that can apply a changed cluster         |  |  |
|     |                     | configuration without the suspension of business.                                  |  |  |
| 27  | 12.10               | The Process resource monitor resource has been added to integrate the process      |  |  |
|     | 10.10               | resource monitor functions of the System monitor resource.                         |  |  |
| 28  | 12.10               | A function has been added to save as cluster statistical information the operation |  |  |
|     | 12.10               | statuses of failover groups, group resources and monitor resources.                |  |  |
| 29  | 12.10               | I he restriction of not re-executing scripts has been released in the custom mon-  |  |  |
|     |                     | nor resource where a target script whose Monitor Type is Asynchronous is fin-      |  |  |
|     |                     | Isheu anu a monitor error occurs.                                                  |  |  |

| No. | Internal<br>Version | Contents                                                                                                    |
|-----|---------------------|----------------------------------------------------------------------------------------------------|
| 30  | 12.10               | A setting has been added to wait for stopping the custom monitor resource be-<br>fore stopping group resources when the cluster is stopped.                        |
| 31  | 12.10               | A function has been added to not execute a recovery with the start scripts of the script resources.                                                                |
| 32  | 12.10               | "mail" is supported as a destination to which notifications are output by the Alert Service with the clplogcmd command.                                            |
| 33  | 12.10               | SSL and TLS 1.0 are disabled for HTTPS connections to the WebManager server.                                                                                       |
| 34  | 12.11               | Legibility and operability of Cluster WebUI have been improved.                                                                                                    |
| 35  | 12.12               | Cluster WebUI supports OpenSSL 1.1.1.                                                                                                    |
| 36  | 12.20               | A RESTful API has been added which allows the operation and status collection                                                                                      |
|     |                     | of the cluster.                                                                                                    |
| 37  | 12.20               | The process of collecting cluster information has been improved in Cluster We-<br>bUI and commands.                                                                |
| 38  | 12.20               | A function has been added for checking cluster configuration data.                                                                                                 |
| 39  | 12.20               | A function has been added for disabling the automatic group start and the restoration during the activation/deactivation failure of a group resource.              |
| 40  | 12.20               | The license management command has allowed reconstructing a fixed-term li-<br>cense in deleting a cluster node.                                                    |
| 41  | 12.20               | OS user accounts have allowed logging in to Cluster WebUI                                                                                                    |
| 42  | 12.20               | The following application and scripts can now be executed as the user registered                                                                                   |
|     |                     | <ul> <li>on the Account tab of Cluster Properties.</li> <li>Application executed on application resources</li> <li>Scripts executed on script resources</li> </ul> |
|     |                     | <ul> <li>Scripts executed on custom monitor resources</li> <li>Scripts before or after the group resource activation or deactivation</li> </ul>                    |
|     |                     | <ul> <li>Scripts before the final actions of the group resources</li> </ul>                                                                                        |
|     |                     | Recovery action scripts for monitor resources                                                                                                    |
|     |                     | Forced stop scripts                                                                                                    |
|     |                     |                                                                                                    |
| 43  | 12.20               | A function to prevent the log collection command from collecting event logs has been added.                                                                        |
| 44  | 12.20               | The log file can now be collected even when it exceeds 2GB.                                                                                                    |
| 45  | 12.20               | A log collection pattern of system statistics has been added.                                                                                                    |
| 46  | 12.20               | The conditions for setting a wait for stopping a group have been expanded.                                                                                         |
| 47  | 12.20               | A function has been added to Cluster WebUI for displaying estimated time to                                                                                        |
|     |                     | start/stop a group.                                                                                                    |
| 48  | 12.20               | For Cluster WebUI and the clpstat command, the display in the state of a                                                                                           |
| 10  | 10.00               | stopped/suspended cluster has been improved.                                                                                                    |
| 49  | 12.20               | Commands have been added for displaying estimated time to start/stop a group<br>and time the monitor resource takes for monitoring.                                |
| 50  | 12.20               | A function to collect the system resource statistics information has been added.                                                                                   |
| 51  | 12.20               | The default value for retry count at activation failure of the service resource was                                                                                |
|     |                     | changed from 0 to 1.                                                                                                    |
| 52  | 12.20               | HTTP monitor resources support BASIC authentication.                                                                                                    |
| 53  | 12.20               | DB2 monitor resources support DB2 v11.5.                                                                                                    |
| 54  | 12.20               | SQL Server monitor resources support SQL Server 2019.                                                                                                    |

| Table | 5.2 - | continued | from | previous | page |
|-------|-------|-----------|------|----------|------|
|       | · · - |           |      | 0.0.00.0 | P~90 |

| No. | Internal<br>Version | Contents                                                                                  |  |
|-----|---------------------|-------------------------------------------------------------------------------------------|--|
| 55  | 12.22               | RESTful API now supports new values for group resource status information.                |  |
| 56  | 12.22               | PostgreSQL monitor resource supports PostgreSQL 12.                                       |  |
| 57  | 12.30               | Windows Server, version 2004 is supported.                                                |  |
| 58  | 12.30               | RESTful APIs now allow adjusting/seeing the timeout extension rate for moni-              |  |
|     |                     | tor resources and heartbeats.                                                             |  |
| 59  | 12.30               | RESTful APIs enhanced the functionality equivalent to the clprexec command.               |  |
| 60  | 12.30               | RESTful APIs now allow setting the permission (for operation/reference) for               |  |
|     |                     | each user group/IP address.                                                               |  |
| 61  | 12.30               | Improved Cluster WebUI to display only resource types compatible with the                 |  |
|     |                     | system environment in adding a resource.                                                  |  |
| 62  | 12.30               | Added a function to Cluster WebUI for automatically acquiring AWS-relevant                |  |
|     |                     | resource settings.                                                                        |  |
| 63  | 12.30               | Changed the cluster action in response to the expiration of a fixed-term license.         |  |
| 64  | 12.30               | Added a function for outputting a message to the event and alert logs in response         |  |
|     |                     | to a server restarted within the heartbeat timeout period.                                |  |
| 65  | 12.30               | Added a function for preventing group resources from being automatically                  |  |
|     |                     | started in starting the failover group.                                                   |  |
| 66  | 12.30               | Increased the default value of the internal communication timeout for the clp-            |  |
|     |                     | grp/clprsc/clpdown/clpstdn/clpcl command.                                                 |  |
| 67  | 12.30               | Added a function to the alert service for sending messages to Amazon SNS.                 |  |
| 68  | 12.30               | Added a function for sending metrics (i.e. data on the monitoring process time            |  |
|     |                     | taken by the monitor resource) to Amazon CloudWatch.                                      |  |
| 69  | 12.30               | The service restart settings now include the recovery settings of the EXPRESS-            |  |
|     |                     | CLUSTER Event service and those of the EXPRESSCLUSTER Old API ser-                        |  |
|     |                     | vice.                                                                                     |  |
| 70  | 12.30               | Added a function for outputting the Cluster WebUI operation log to the server.            |  |
| 71  | 12.30               | Added support for tackling XML External Entity (XXE) attacks.                             |  |
| 72  | 12.30               | Added a function for acquiring a memory dump in response to a detected mon-               |  |
|     |                     | itoring timeout.                                                                          |  |
| 73  | 12.30               | Cluster WebUI now allows checking the details of alert logs (e.g. measures).              |  |
| 74  | 12.30               | The config mode of Cluster WebUI now allows seeing the group resource list                |  |
|     |                     | from [Group Properties ].                                                                 |  |
| 75  | 12.30               | The config mode of Cluster WebUI now allows seeing the monitor resource list              |  |
|     |                     | from [Monitor Common Properties].                                                         |  |
| 76  | 12.30               | Cluster WebUI now supports Microsoft Edge (Chromium-based).                               |  |
| 77  | 12.30               | Improved Cluster WebUI to include messages as a target for the advanced fil-              |  |
|     |                     | tering of alert logs.                                                                     |  |
| 78  | 12.30               | Improved the message in response to a failure detected during the process of              |  |
|     |                     | starting a group targeted for monitoring at activation.                                   |  |
| 79  | 12.30               | Improved Cluster WebUI for the layout of operation icons in the [Status] screen.          |  |
| 80  | 12.30               | Cluster WebUI now maintains user-customized settings in [Dashboard], even                 |  |
|     |                     | through a restart of the browser.                                                         |  |
| 81  | 12.30               | HTTP monitor resources now support GET-request monitoring.                                |  |
| 82  | 12.30               | Added REST API as a monitoring method of Weblogic monitor resources.                      |  |
| 83  | 12.30               | WebOTX monitor resources now support WebOTX V10.3.                                        |  |
| 84  | 12.30               | JVM monitor resources now support WebOTX V10.3.                                           |  |
| 85  | 12.20               | Weblogic monitor resources now support Oracle WebLogic Server 14c $\overline{(14.1.1)}$ . |  |

Table 5.2 – continued from previous page

| No. | Internal<br>Version | Contents                                                               |
|-----|---------------------|------------------------------------------------------------------------|
| 86  | 12.20               | JVM monitor resources now support Oracle WebLogic Server 14c (14.1.1). |
| 87  | 12.30               | JVM monitor resources now support Java 11.                             |

Table 5.2 – continued from previous page

# 5.3 Corrected information

Modification has been performed on the following minor versions.

Critical level:

L

Operation may stop. Data destruction or mirror inconsistency may occur. Setup may not be executable.

М

Operation stop should be planned for recovery. The system may stop if duplicated with another fault.

S

A matter of displaying messages. Recovery can be made without stopping the system.

| No. | Version in<br>which the<br>problem has<br>been solved<br>/ Version in<br>which the<br>problem<br>occurred | Phenomenon                                                                           | Level | Occurrence condition/<br>Occurrence frequency                                                                                                    |
|-----|----------------------------------------------------------------------------------------------------|--------------------------------------------------------------------------------------|-------|----------------------------------------------------------------------------------------------------|
| 1   | 12.01<br>/ 12.00                                                                                          | Two fixed-term licenses of the same product may be enabled.                          | S     | <ul> <li>This problem occurs on rare occasions if the following two operations are performed simultaneously.</li> <li>An unused license in stock is automatically enabled when the license expires.</li> <li>A new license is registered by the command for registering a license.</li> </ul> |
| 2   | 12.01<br>/ 12.00                                                                                          | A monitoring timeout of the monitor resource may not be detected.                    | М     | This problem occurs depending on<br>the timing, when the time required<br>for monitoring exceeds the setting<br>value for timeout.                                                                                                    |
| 3   | 12.01<br>/ 12.00                                                                                          | When an error is detected in ODBC monitoring, it is erroneously judged to be normal. | М     | This problem occurs when there is a monitor error in OCBC monitoring.                                                                                                    |

| No. | Version in<br>which the<br>problem has<br>been solved<br>/ Version in<br>which the<br>problem<br>occurred | Phenomenon                                                                                                    | Level | Occurrence condition/<br>Occurrence frequency                                                                                                    |
|-----|----------------------------------------------------------------------------------------------------|----------------------------------------------------------------------------------------------------|-------|----------------------------------------------------------------------------------------------------|
| 4   | 12.01<br>/ 12.00                                                                                          | When using the JVM monitor<br>resources, memory leak may occur<br>in the Java VM to be monitored.                                                                                                    | М     | This problem may occur under the<br>following condition:<br>- [Monitor the number of Active<br>Threads] on [Thread] tab in<br>[Tuning] properties on [Monitor<br>(special)] tab is set to on.                                                                                                    |
| 5   | 12.01<br>/ 12.00                                                                                          | Memory leak may occur In Java<br>process of JVM monitor resources.                                                                                                    | М     | If all the following conditions are<br>met, this problem may occur:<br>- All the settings in the [Tuning]<br>properties on the [Monitor<br>(special)] tab are set to OFF.<br>- More than one JVM monitor<br>resource are created.                                                                                                    |
| 6   | 12.01<br>/ 12.00                                                                                          | The JVM statistics log<br>(jramemory.stat) is output, even if<br>the following parameters are set to<br>OFF in JVM monitor resources.<br>- [Monitor (special)] tab - [Tuning]<br>properties - [Memory] tab -<br>[Memory Heap Memory Rate]<br>- [Memory (special)] tab - [Tuning]<br>properties - [Memory] tab -<br>[Monitor Non-Heap Memory Rate] | S     | If all the following conditions are<br>met, this problem inevitably occurs:<br>- [Oracle Java (usage monitoring)]<br>is selected for [JVM type] on the<br>[Monitor (special)] tab.<br>- [Monitor Heap Memory Rate] on<br>the [Memory] tab in the [Tuning]<br>properties on the [Monitor<br>(special)] tab is set to OFF.<br>- [Monitor Non-Heap Memory<br>Rate] on the [Memory] tab in the<br>[Tuning] properties on the [Monitor<br>(special)] tab is set to OFF. |
| 7   | 12.01<br>/ 12.00                                                                                          | The load balancer linkage function<br>and BIG-IP linkage function do not<br>run in JVM monitor resources.                                                                                                    | М     | Never fail to occur.                                                                                                    |

| Table 5.3 - | continued from | om previous | page |
|-------------|----------------|-------------|------|
|-------------|----------------|-------------|------|

| No. | Version in<br>which the<br>problem has<br>been solved<br>/ Version in<br>which the<br>problem<br>occurred | Phenomenon                                                                                                    | Level | Occurrence condition/<br>Occurrence frequency                                                   |
|-----|----------------------------------------------------------------------------------------------------|----------------------------------------------------------------------------------------------------|-------|-------------------------------------------------------------------------------------------------|
| 8   | 12.01<br>/ 12.00                                                                                          | In the application using<br>compatibility with<br>EXPRESSCLUSTER Ver8.0 or<br>earlier, some of cluster events<br>cannot be properly collected. | М     | This problem occurs when cluster<br>events are monitored using<br>compatible API.               |
| 9   | 12.10<br>/ 12.00                                                                                          | When the WebOTX monitor<br>resource monitors WebOTX V10.1,<br>a monitor error occurs.                                                          | S     | This problem inevitably occurs.                                                                 |
| 10  | 12.10<br>/ 12.00                                                                                          | The JVM monitor resource keeps its monitor status warning.                                                                                     | S     | This problem occurs on rare<br>occasions depending on the timing<br>when the monitoring starts. |
| 11  | 12.10<br>/ 12.00                                                                                          | In SQL Server monitoring, SQL<br>statements remaining in the DB<br>cache may adversely affect the<br>performance.                              | S     | This problem occurs when the monitor level is Level 2.                                          |
| 12  | 12.10<br>/ 12.00                                                                                          | In ODBC monitoring, a timeout occurs in 15 seconds.                                                                                            | S     | This problem occurs when the monitoring takes 15 seconds or more.                               |
| 13  | 12.10<br>/ 12.00                                                                                          | In ODBC monitoring, no warning<br>is issued but a monitor error occurs<br>in such a case as invalidly naming a<br>monitor user.                | S     | This problem occurs when a flaw<br>exists in the configuration of the<br>monitoring parameter.  |
| 14  | 12.10<br>/ 12.00                                                                                          | For listener monitoring in Oracle<br>monitoring, a tnsping error does not<br>lead to a monitor error.                                          | S     | This problem occurs when a tnsping error occurs in listener monitoring.                         |

Table 5.3 – continued from previous page

| No. | Version in<br>which the<br>problem has<br>been solved<br>/ Version in<br>which the<br>problem<br>occurred | Phenomenon                                                                                                    | Level | Occurrence condition/<br>Occurrence frequency                                                                                          |
|-----|----------------------------------------------------------------------------------------------------|----------------------------------------------------------------------------------------------------|-------|----------------------------------------------------------------------------------------------------|
| 15  | 12.10<br>/ 12.00                                                                                          | A timeout in SQL Server<br>monitoring causes the alert log to<br>display the message of a function<br>sequence error.                  | S     | This problem occurs when a monitor timeout occurs.                                                                                     |
| 16  | 12.10<br>/ 12.00                                                                                          | Database monitoring may not<br>output an error message to the alert<br>log.                                                            | S     | This problem occurs when some errors do not output their messages.                                                                     |
| 17  | 12.10<br>/ 12.00                                                                                          | In the custom monitor resource,<br>detecting a timeout does not issue<br>an error but issues a warning.                                | М     | This problem inevitably occurs<br>when a timeout is detected in the<br>custom monitor resource.                                        |
| 18  | 12.10<br>/ 12.00                                                                                          | In the service monitor resource,<br>failing to obtain a handle to a target<br>service does not issue an error but<br>issues a warning. | S     | This problem inevitably occurs<br>when obtaining a handle to a target<br>service fails in the service monitor<br>resource.             |
| 19  | 12.10<br>/ 12.00                                                                                          | Suspending a cluster may time out.                                                                                                    | S     | This problem occurs on rare<br>occasions when the cluster is<br>suspended during its resume.                                           |
| 20  | 12.10<br>/ 12.00                                                                                          | The clpstat command displays an<br>inappropriate status of a server<br>being processed for returning to the<br>cluster.                | S     | This problem occurs when the clpstat -g command is executed between the start and the end of the process for returning to the cluster. |
| 21  | 12.10<br>/ 12.00                                                                                          | The clpstat command displays an inappropriate status of a cluster being processed for stopping.                                        | S     | This problem occurs when the clpstat command is executed between the start and the end of the process for stopping the cluster.        |

Table 5.3 – continued from previous page

| No. | Version in<br>which the<br>problem has<br>been solved<br>/ Version in<br>which the<br>problem<br>occurred | Phenomenon                                                                                                    | Level | Occurrence condition/<br>Occurrence frequency                                                                                                    |
|-----|----------------------------------------------------------------------------------------------------|----------------------------------------------------------------------------------------------------|-------|----------------------------------------------------------------------------------------------------|
| 22  | 12.10<br>/12.00                                                                                           | Although a group resource is still<br>being processed for stopping, its<br>status may be shown as stopped.                                       | М     | This problem occurs when either of<br>the following is performed for a<br>group resource whose process for<br>stopping has failed:<br>- Start-up<br>- Stop                                                                                                |
| 23  | 12.10<br>/12.00                                                                                           | Failing to stop a group resource<br>does not trigger the specified final<br>operation, but may cause an<br>emergency shutdown to be<br>executed. | М     | This problem occurs when the final<br>action caused by a deactivation<br>error in the group resource is<br>specified as Stop the cluster service<br>and reboot OS.                                                                                        |
| 24  | 12.10<br>/ 12.00                                                                                          | Setting a time-out ratio with the clptoratio command does not work for the custom monitor resource.                                              | S     | This problem inevitably occurs.                                                                                                    |
| 25  | 12.11<br>/ 12.10                                                                                          | Switching operation to Config<br>Mode fails in Cluster WebUI.                                                                                    | S     | This problem occurs when<br>accessing Cluster WebUI via<br>HTTPS with a specific web<br>browser.                                                                                                    |
| 26  | 12.12<br>/ 12.10                                                                                          | The process of activating the application resource may fail.                                                                                     | S     | <ul> <li>This problem occurs when all of the followings are set on the application resource.</li> <li>Non-resident is specified to <b>Resident Type</b>.</li> <li>An execution user is specified.</li> <li>A Normal Return Value is specified.</li> </ul> |

Table 5.3 – continued from previous page

| No. | Version in<br>which the<br>problem has<br>been solved<br>/ Version in<br>which the<br>problem<br>occurred | Phenomenon                                                                                                    | Level | Occurrence condition/<br>Occurrence frequency                                                                                                    |
|-----|----------------------------------------------------------------------------------------------------|----------------------------------------------------------------------------------------------------|-------|----------------------------------------------------------------------------------------------------|
| 27  | 12.20<br>/ 12.00 to 12.12                                                                                 | Executing the clpstat command<br>may display the following error<br>message:<br>Could not connect to the server.<br>Internal error.Check if memory or<br>OS resources are sufficient. | S     | This problem rarely occurs when<br>running the clpstat command comes<br>immediately after starting up the<br>cluster.                                                                                                    |
| 28  | 12.20<br>/ 12.00 to 12.12                                                                                 | Applying configuration data may<br>request the user to take an<br>unnecessary step of restarting the<br>WebManager server.                                                            | S     | This problem occurs when the<br>following two different<br>modifications were simultaneously<br>made: a modification requiring a<br>shutdown and restart of the cluster<br>and a modification requiring a<br>restart of the WebManager server. |
| 29  | 12.20<br>/ 12.00 to 12.12                                                                                 | Applying configuration data may<br>request the user to take an<br>unnecessary step of<br>suspending/resuming.                                                                         | S     | This problem may occur when the<br>properties of an automatically<br>registered monitor resource are<br>referenced.                                                                                                    |
| 30  | 12.20<br>/ 12.00 to 12.12                                                                                 | The EXPRESSCLUSTER Web<br>Alert service may abend.                                                                                                    | S     | This problem occurs very rarely regardless of conditions.                                                                                                    |
| 31  | 12.20<br>/ 12.00 to 12.12                                                                                 | The handles kept by wmiprvse.exe<br>(the process of Windows OS)<br>increase.                                                                                                    | S     | This problem occurs when WMI<br>(Windows Management<br>Instrumentation) is executed.                                                                                                    |
| 32  | 12.20<br>/ 12.00 to 12.12                                                                                 | Even if deactivating a group or<br>resource fails, the user may receive<br>a notification that the deactivation<br>has succeeded.                                                     | S     | This problem may occur during an emergency shutdown.                                                                                                    |

Table 5.3 – continued from previous page

| No. | Version in<br>which the<br>problem has<br>been solved<br>/ Version in<br>which the<br>problem<br>occurred | Phenomenon                                                                                                    | Level | Occurrence condition/<br>Occurrence frequency                                                                            |
|-----|----------------------------------------------------------------------------------------------------|----------------------------------------------------------------------------------------------------|-------|----------------------------------------------------------------------------------------------------|
| 33  | 12.20<br>/ 12.00 to 12.12                                                                                 | Recovery action scripts for the<br>message receive monitor resource<br>may fail to be executed.                                                   | S     | This problem occurs when user<br>application is specified through the<br>following:<br>Path to cscript script file       |
| 34  | 12.20<br>/ 12.10 to 12.12                                                                                 | Installation may fail.                                                                                                    | S     | This problem occurs when a folder<br>other than the Program Files folder<br>is specified for the installation<br>folder. |
| 35  | 12.20<br>/ 12.00 to 12.12                                                                                 | Deactivation may fail even after the service stops because the service resource is deactivated.                                                   | S     | This problem may occur in specific services such as Oracle.                                                              |
| 36  | 12.22<br>/ 12.20                                                                                          | Checking OS startup time may dis-<br>play an invalid result in the cluster<br>configuration data checking func-<br>tion.                          | S     | This problem occasionally occurs<br>by a combination of the OS startup<br>time and heartbeat timeout.                    |
| 37  | 12.22<br>/ 12.20                                                                                          | The startup type of EXPRESS-<br>CLUSTER SingleServerSafe ser-<br>vice cannot be change by using the<br>clpsvcctrl command.                        | S     | This problem inevitably occurs.                                                                                          |
| 38  | 12.22<br>/ 12.00 to 12.21                                                                                 | Some minor problems in Cluster<br>WebUI.                                                                                                    | S     | These problems occur when using Cluster WebUI.                                                                           |
| 39  | 12.30<br>/ 11.20 to 12.22                                                                                 | For Windows Server 2012 R2<br>or later, the environment variable<br>CLP_OSNAME is set with data<br>equivalent to that for Windows<br>Server 2012. | S     | This problem always occurs.                                                                                              |
| 40  | 12.30<br>/ 12.20 to 12.22                                                                                 | The EXPRESSCLUSTER Informa-<br>tion Base service may abend.                                                                                       | S     | This problem very rarely occurs<br>with a shortage of the OS resource.                                                   |

Table 5.3 – continued from previous page

| No. | Version in<br>which the<br>problem has<br>been solved<br>/ Version in<br>which the<br>problem<br>occurred | Phenomenon                                                                                                    | Level | Occurrence condition/<br>Occurrence frequency                                                                                                    |
|-----|----------------------------------------------------------------------------------------------------|----------------------------------------------------------------------------------------------------|-------|----------------------------------------------------------------------------------------------------|
| 41  | 12.30<br>/ 12.10 to 12.22                                                                                 | An unnecessary packet is sent to an interconnect for which an unused server is set.                                                                                                | S     | This problem always occurs when<br>an unused server is set for an inter-<br>connect.                                                                                                    |
| 42  | 12.30<br>/ 12.20 to 12.22                                                                                 | Cluster WebUI does not allow mov-<br>ing to the config mode.                                                                                                    | S     | This problem occurs when a pass-<br>word is set by the OS authentica-<br>tion method and the setting is ap-<br>plied with only a group without the<br>operation right.                                                                               |
| 43  | 12.30<br>/ 12.20 to 12.22                                                                                 | In the [Status] screen of Cluster We-<br>bUI, the [Start server service] button<br>is disabled.                                                                                    | S     | This problem occurs with a stop of<br>the service of a server that is con-<br>nected with Cluster WebUI.                                                                                                    |
| 44  | 12.30<br>/ 12.10 to 12.22                                                                                 | For the config mode of Cluster We-<br>bUI, when a dependent resource is<br>removed from the [Dependency] tab<br>of [Resource Properties], the dis-<br>play may become wrong.       | S     | This problem occurs when a depen-<br>dent resource is removed.                                                                                                    |
| 45  | 12.30<br>/ 12.10 to 12.22                                                                                 | Cluster WebUI does not allow sav-<br>ing a script file (edited in adding<br>a group resource and a monitor re-<br>source) through the right path.                                  | S     | This problem occurs in the follow-<br>ing case: The user edits a script file<br>in the screen for adding a group re-<br>source and a monitor resource, re-<br>turns to the previous screen, and<br>then changes the names of the added<br>resources. |
| 46  | 12.30<br>/ 12.10 to 12.22                                                                                 | Cluster WebUI does not allow click-<br>ing the [Browse] button of [Tar-<br>get Resource] in [Monitor Timing],<br>in the [Monitor(common)] tab of<br>[Monitor Resource Properties]. | S     | This problem occurs when the user<br>opens [Monitor Resource Properties<br>] of a monitor resource in which<br>[Monitor Timing] was changed<br>from [Always] to [Active] and then<br>registered.                                                     |

| Table | 5.3 - 0 | continued | from | previous | page |
|-------|---------|-----------|------|----------|------|
|-------|---------|-----------|------|----------|------|

| No. | Version in<br>which the<br>problem has<br>been solved<br>/ Version in<br>which the<br>problem<br>occurred | Phenomenon                                                                                                    | Level | Occurrence condition/<br>Occurrence frequency                                                                                                    |
|-----|----------------------------------------------------------------------------------------------------|----------------------------------------------------------------------------------------------------|-------|----------------------------------------------------------------------------------------------------|
| 47  | 12.30<br>/ 12.10 to 12.22                                                                                 | In the config mode of Cluster We-<br>bUI, an untimely message appears<br>reading that the current cluster con-<br>figuration will be discarded. | S     | This problem occurs when the user<br>executes any of the following with<br>the configuration data unchanged,<br>and then clicks the button to import<br>or acquire the setting:<br>- Exporting the setting<br>- Canceling the application of the<br>setting<br>- Checking the cluster configuration<br>data                                                                                                    |
| 48  | 12.30<br>/ 11.30 to 12.22                                                                                 | A WebSphere monitor resource may<br>fail in monitoring.                                                                                         | М     | <ul> <li>This problem occurs with any of the following:</li> <li>The length of the WebSphere installation path is 1022 bytes or more.</li> <li>The length of the user name is 246 bytes or more.</li> <li>The length of the password is 245 bytes or more.</li> <li>The length of the profile name is 242 bytes or more.</li> <li>The length of the following is 976 bytes or more: the path to serverStatus.bat + the server name + the user name + the password + the profile name.</li> </ul> |

Table 5.3 – continued from previous page

|     |                                                                                                    | •                                                                                                    | · ·   |                                                                                                    |
|-----|----------------------------------------------------------------------------------------------------|----------------------------------------------------------------------------------------------------|-------|----------------------------------------------------------------------------------------------------|
| No. | Version in<br>which the<br>problem has<br>been solved<br>/ Version in<br>which the<br>problem<br>occurred | Phenomenon                                                                                                    | Level | Occurrence condition/<br>Occurrence frequency                                                                                                    |
| 49  | 12.30<br>/ 11.30 to 12.22                                                                                 | A WebLogic monitor resource may<br>fail in monitoring.                                                                                       | М     | <ul> <li>This problem occurs with any of the following:</li> <li>The length of the WebLogic installation path is 236 bytes or more.</li> <li>The length of the following is 1016 bytes or more: the path to the PING command for checking the status of the WebLogic Server.</li> </ul> |
| 50  | 12.30<br>/ 11.30 to 12.22                                                                                 | Performing the final recovery of an<br>application monitor resource causes<br>a failover-failure message to be<br>recorded in the alert log. | S     | This problem occurs when the re-<br>covery of the monitor resource is not<br>changed.                                                                                                    |
| 51  | 12.30<br>/ 11.30 to 12.22                                                                                 | Performing the final recovery of<br>a service monitor resource causes<br>a failover-failure message to be<br>recorded in the alert log.      | S     | This problem occurs when the re-<br>covery of the monitor resource is not<br>changed.                                                                                                    |
| 52  | 12.30<br>/ 12.20 to 12.22                                                                                 | The clprexec command may fail to<br>request a status change for a mes-<br>sage receive monitor resource.                                     | S     | This problem occurs if theclear<br>option is specified in the clprexec<br>command.                                                                                                    |
| 53  | 12.32<br>/ 9.00 to 12.30                                                                                  | Executing the clplogcf command<br>may cause the level or size of the tar-<br>get log to be set to zero.                                      | S     | This problem occurs when the user<br>specifies either a log level or a log<br>size (but not both) in the clplogcf<br>command.                                                                                                    |
| 54  | 12.32<br>/ 9.00 to 12.30                                                                                  | Log collection may fail.                                                                                                    | S     | This problem occurs very rarely during log collection.                                                                                                    |
| 55  | 12.32<br>/ 11.00 to 12.30                                                                                 | Cluster WebUI does not display the config mode screen.                                                                                       | S     | This problem occurs very rarely in<br>an attempt to open the config mode<br>screen of Cluster WebUI.                                                                                                    |
| 56  | 12.32<br>/ 11.00 to 12.30                                                                                 | The EXPRESSCLUSTER Manager service may abend.                                                                                                | S     | This problem occurs very rarely in<br>an attempt to open the config mode<br>screen of Cluster WebUI.                                                                                                    |

Table 5.3 – continued from previous page

| No. | Version in<br>which the<br>problem has<br>been solved<br>/ Version in<br>which the<br>problem<br>occurred | Phenomenon                                                                                                    | Level | Occurrence condition/<br>Occurrence frequency                                                                                                    |
|-----|----------------------------------------------------------------------------------------------------|----------------------------------------------------------------------------------------------------|-------|----------------------------------------------------------------------------------------------------|
| 57  | 12.32<br>/ 12.10 to 12.30                                                                                 | In the config mode of Cluster We-<br>bUI, an error occurs with a click of<br>the [File Name] item in the [Moni-<br>tor(special)] tab of a disk RW mon-<br>itor resource.                                                           | S     | This problem always occurs with a click.                                                                                                    |
| 58  | 12.32<br>/ 11.00 to 12.30                                                                                 | The system enables the failure simu-<br>lation button of a user space monitor<br>resource which does not support the<br>verification mode of Cluster WebUI.                                                                        | S     | This problem occurs when the user<br>switches Cluster WebUI to the veri-<br>fication mode.                                                                                                    |
| 59  | 12.33<br>/ 9.00 to 12.32                                                                                  | The vulnerabilities of<br>CVE-2021-20700 to 20707 may<br>cause the following acts by third<br>parties:<br>- Execution of an arbitrary code<br>- Upload of an arbitrary file<br>- Reading of an arbitrary file                      | L     | These problems occur when a spe-<br>cific process in EXPRESSCLUS-<br>TER receives a packet crafted by a<br>malicious third party against the in-<br>ternal protocol of EXPRESSCLUS-<br>TER.             |
| 60  | 12.34<br>/ 12.00 to 12.33                                                                                 | In an HTTP monitor resource, a warning instead of an error is issued in the following case: The status code of a response to an issued HEAD request is in the 400s or 500s, and a non-default URI is specified as the monitor URI. | S     | This problem occurs in the follow-<br>ing case: The status code of a re-<br>sponse to an issued HEAD request<br>is in the 400s or 500s, and a non-<br>default URI is specified as the mon-<br>itor URI. |
| 61  | 12.34<br>/ 9.00 to 12.33                                                                                  | The vulnerabilities of<br>CVE-2022-34822 to 34823 may<br>cause the following acts by third<br>parties:<br>- Reading of an arbitrary file<br>- Execution of an arbitrary code                                                       | L     | These problems occur when a spe-<br>cific process in EXPRESSCLUS-<br>TER receives a packet crafted by a<br>malicious third party against the in-<br>ternal protocol of EXPRESSCLUS-<br>TER.             |

Table 5.3 – continued from previous page

## CHAPTER

SIX

# **ADDITIONAL INFORMATION**

This chapter provides tips on installing EXPRESSCLUSTER X SingleServerSafe.

This chapter covers:

- 6.1. EXPRESSCLUSTER X SingleServerSafe services
- 6.2. Using the License Manager

# 6.1 EXPRESSCLUSTER X SingleServerSafe services

EXPRESSCLUSTER X SingleServerSafe consists of the system services listed below.

| System Service Name                  | Explanation                                    |
|--------------------------------------|------------------------------------------------|
| EXPRESSCLUSTER                       | EXPRESSCLUSTER                                 |
| EXPRESSCLUSTER Disk Agent            | Not used for EXPRESSCLUSTER X SingleServerSafe |
| EXPRESSCLUSTER API                   | EXPRESSCLUSTER Restfl API control              |
| EXPRESSCLUSTER Event                 | Event log output                               |
| EXPRESSCLUSTER Information Base      | Cluster information management                 |
| EXPRESSCLUSTER Java Resource Agent   | Java Resource Agent                            |
| EXPRESSCLUSTER Manager               | WebManager Server                              |
| EXPRESSCLUSTER Old API Support       | Compatible API process                         |
| EXPRESSCLUSTER X Server              | EXPRESSCLUSTER Server                          |
| EXPRESSCLUSTER SingleServerSafe      | SingleServerSafe process                       |
| EXPRESSCLUSTER System Resource Agent | System Resource Agent                          |
| EXPRESSCLUSTER Transaction           | Communication process                          |
| EXPRESSCLUSTER Web Alert             | Alert synchronization                          |

# 6.2 Using the License Manager

The **Start** menu contains the menu for EXPRESSCLUSTER SingleServerSafe. You can start the License Manager from this menu.

## 6.2.1 Registering a license by specifying a license file

When using a trial license, obtain a license file instead of a license sheet. The following procedure describes how to register a license by specifying a license file.

Note: To register a license, use an account that has administrator privileges.

- 1. On the Start menu, click License Manager of NEC EXPRESSCLUSTER SingleServerSafe.
- 2. The License Manager dialog box is displayed. Click Register.
- 3. A dialog box is displayed for selecting the license registration method. Click Register with License File.
- 4. The License File Specification dialog box is displayed. In the License File Specification dialog box, select the license file to be registered and then click **Open**.
- 5. The message confirming registration of the license is displayed. Click OK.
- 6. Click Finish to close the license manager.

## 6.2.2 Referencing or deleting a registered license

The following procedure describes how to refer to and delete the registered license.

- 1. On the Start menu, click License Manager of NEC EXPRESSCLUSTER SingleServerSafe.
- 2. The License Manager dialog box is displayed. Click Refer/Delete.
- 3. The registered licenses are listed.
- 4. Select the license to delete and click **Delete**.
- 5. The confirmation message to delete the license is displayed. Click OK.

### 6.2.3 Switching from the trial license to the product license

When registering the official license to a server running with the trial license, you can add the official license without deleting the trial license. When you list the registered licenses, both the official and trial licenses are shown, but there is no problem.

## CHAPTER

SEVEN

# NOTES AND RESTRICTIONS

This chapter provides information on known problems and how to troubleshoot the problems.

This chapter covers:

- 7.1. Before installing EXPRESSCLUSTER X SingleServerSafe
- 7.2. Version up EXPRESSCLUSTER X SingleServerSafe

# 7.1 Before installing EXPRESSCLUSTER X SingleServerSafe

Consideration after installing an operating system, when configuring OS and disks are described in this section.

## 7.1.1 File system

Use NTFS as the file system for the partition on which to install the OS.

## 7.1.2 Mail reporting

The mail reporting function is not supported by STARTTLS and SSL.

# 7.2 Version up EXPRESSCLUSTER X SingleServerSafe

This section describes notes on version up EXPRESSCLUSTER X SingleServerSafe after starting cluster operation.

## 7.2.1 Changed functions

The following describes the functions changed for each of the versions:

#### **Internal Version 12.00**

· Management tool

The default management tool has been changed to Cluster WebUI. If you want to use the conventional WebManager as the management tool, specify

http://management IP address of management group or actual IP\_ →address:port number of the server in which EXPRESSCLUSTER Server\_ →is installed/main.htm

in the address bar of a web browser.

#### **Internal Version 12.10**

· Configuration tool

The default configuration tool has been changed to Cluster WebUI, which allows you to manage and configure clusters with Cluster WebUI.

• Cluster statistical information collection function

By default, the cluster statistical information collection function saves statistics information files under the installation path. To avoid saving the files for such reasons as insufficient disk capacity, disable the cluster statistical information collection function. For more information on settings for this function, refer to "Other setting details" in the "EXPRESSCLUSTER X SingleServerSafe Configuration Guide".

• System monitor resource

The **System Resource Agent process settings** part of the system monitor resource has been separated to become a new monitor resource. Therefore, the conventional monitor settings of the **System Resource Agent process settings** are no longer valid. To continue the conventional monitoring, configure it by registering a new process resource monitor resource after upgrading EXPRESSCLUSTER. For more information on monitor settings for Process resource monitor resources, refer to "Setting up Process resource monitor resources" - "Monitor resource details" in the "EXPRESSCLUSTER X SingleServerSafe Configuration Guide".

#### **Internal Version 12.30**

• Weblogic monitor resource

REST API has been added as a new monitoring method. From this version, REST API is the default value for the monitoring method. At the version upgrade, reconfigure the monitoring method. The default value of the password has been changed. If you use weblogic that is the previous default value, reset the password default value.

## 7.2.2 Removed Functions

The following describes the functions removed for each of the versions:

#### **Internal Version 12.00**

- WebManager Mobile
- OfficeScan CL monitor resource
- OfficeScan SV monitor resource
- OracleAS monitor resource

## 7.2.3 Removed Parameters

The following tables show the parameters configurable with Cluster WebUI but removed for each of the versions:

#### **Internal Version 12.00**

#### Cluster

| Parameters                          | Default |
|-------------------------------------|---------|
| Cluster Properties                  |         |
| WebManager Tab                      |         |
|                                     | Off     |
| Enable WebManager Mobile Connection |         |
|                                     |         |
| WebManager Mobile Password          |         |
|                                     | -       |
| Password for Operation              |         |
|                                     |         |
|                                     | -       |
| Password for Reference              |         |
|                                     |         |

#### JVM monitor resource

| Parameters                                                     | Default |
|----------------------------------------------------------------|---------|
| JVM Monitor Resource Properties                                |         |
| Monitor (special) Tab                                          |         |
| Memory Tab (when Oracle Java is selected for JVM type)         |         |
|                                                                | 2048 MB |
| <ul> <li>Monitor Virtual Memory Usage</li> </ul>               |         |
|                                                                |         |
| Memory Tab (when Oracle Java(usage monitoring) is selected for |         |
| JVM Type)                                                      |         |
|                                                                | 2048 MB |
| <ul> <li>Monitor Virtual Memory Usage</li> </ul>               |         |
|                                                                |         |

#### User mode monitor resource

| Parameters                            | Default |
|---------------------------------------|---------|
| User mode Monitor Resource Properties |         |
| Monitor (special) Tab                 |         |
| • Use Heartbeat Interval/Timeout      | On      |

#### **Internal Version 12.10**

### Cluster

|                                              | <b>B</b> ( ) |
|----------------------------------------------|--------------|
| Parameters                                   | Default      |
| Cluster Properties                           |              |
| WebManager Tab                               |              |
| WebManager Tuning Properties                 |              |
| Behavior Tab                                 |              |
| • Max. Number of Alert Records on the Viewer | 300          |
| Client Data Update Method                    | Real Time    |

## 7.2.4 Changed Default Values

The following tables show the parameters which are configurable with Cluster WebUI but whose defaults have been changed for each of the versions:

- To continue using a "Default value before update" after the upgrade, change the corresponding "Default value after update" to the desired one.
- Any setting other than a "Default value before update" is inherited to the upgraded version and therefore does not need to be restored.

#### **Internal Version 12.00**

Cluster

| Parameters               | Default value<br>before update | Default value<br>after update | Remarks |
|--------------------------|--------------------------------|-------------------------------|---------|
| Cluster Properties       |                                |                               |         |
| JVM monitor Tab          |                                |                               |         |
| • Maximum Java Heap Size | 7 MB                           | 16 MB                         |         |

#### **Application monitor resource**

| Parameters                                                | Default value<br>before update | Default value<br>after update | Remarks |
|-----------------------------------------------------------|--------------------------------|-------------------------------|---------|
| Application Monitor Resource<br>Properties                |                                |                               |         |
| Monitor (common) Tab                                      |                                |                               |         |
| • Wait Time to Start Monitor-<br>ing                      | 0 sec                          | 3 sec                         |         |
| Do Not Retry at Timeout Oc-<br>currence                   | Off                            | On                            |         |
| Do not Execute Recovery Ac-<br>tion at Timeout Occurrence | Off                            | On                            |         |

#### NIC Link Up/Down monitor resource

| Parameters                   | Default value<br>before update | Default value<br>after update | Remarks |
|------------------------------|--------------------------------|-------------------------------|---------|
| NIC Link Up/Down Monitor Re- |                                |                               |         |
| source Properties            |                                |                               |         |
| Monitor (common) Tab         |                                |                               |         |
| • Timeout                    | 60 sec                         | 180 sec                       |         |

|                                                             |               | 1 0           |         |
|-------------------------------------------------------------|---------------|---------------|---------|
| Parameters                                                  | Default value | Default value | Remarks |
|                                                             | before update | after update  |         |
| Do Not Retry at Timeout Oc-<br>currence                     | Off           | On            |         |
| • Do not Execute Recovery Ac-<br>tion at Timeout Occurrence | Off           | On            |         |

#### Table 7.7 – continued from previous page

#### Service monitor resource

| Parameters                                                | Default value<br>before update | Default value<br>after update | Remarks |
|-----------------------------------------------------------|--------------------------------|-------------------------------|---------|
| Service Monitor Resource Prop-<br>erties                  |                                |                               |         |
| Monitor (common) Tab                                      |                                |                               |         |
| • Wait Time to Start Monitor-<br>ing                      | 0 sec                          | 3 sec                         |         |
| Do Not Retry at Timeout Oc-<br>currence                   | Off                            | On                            |         |
| Do not Execute Recovery Ac-<br>tion at Timeout Occurrence | Off                            | On                            |         |

#### **Custom monitor resource**

| Parameters                            | Default value<br>before update | Default value<br>after update | Remarks |
|---------------------------------------|--------------------------------|-------------------------------|---------|
| Custom Monitor Resource<br>Properties |                                |                               |         |
| Monitor (common) Tab                  |                                |                               |         |
| • Wait Time to Start Monitor-<br>ing  | 0 sec                          | 3 sec                         |         |

#### **Process Name monitor resource**

| Parameters                                                  | Default value<br>before update | Default value<br>after update | Remarks |
|-------------------------------------------------------------|--------------------------------|-------------------------------|---------|
| Process Name Monitor Proper-                                |                                |                               |         |
| ties                                                        |                                |                               |         |
| Monitor (common) Tab                                        |                                |                               |         |
| • Wait Time to Start Monitor-<br>ing                        | 0 sec                          | 3 sec                         |         |
| Do Not Retry at Timeout Oc-<br>currence                     | Off                            | On                            |         |
| • Do not Execute Recovery Ac-<br>tion at Timeout Occurrence | Off                            | On                            |         |

#### SQL Server monitor resource

| Parameters                           | Default value<br>before update | Default value<br>after update | Remarks |
|--------------------------------------|--------------------------------|-------------------------------|---------|
| SQL Server Monitor Resource          |                                |                               |         |
| Properties                           |                                |                               |         |
| Monitor (special) Tab                |                                |                               |         |
|                                      | SQL Native                     | ODBC Driver                   |         |
| <ul> <li>ODBC Driver Name</li> </ul> | Client                         | 13 for SQL                    |         |
|                                      |                                | Server                        |         |

## Weblogic monitor resource

| Parameters                       | Default value before update | Default value after update | Remarks |
|----------------------------------|-----------------------------|----------------------------|---------|
| Weblogic Monitor Re-             |                             |                            |         |
| source Properties                |                             |                            |         |
| Monitor (special) Tab            |                             |                            |         |
|                                  | C:\bea\weblogic92           |                            |         |
| <ul> <li>Install Path</li> </ul> |                             | C:\Oracle\Middleware\      |         |
|                                  |                             | Oracle_Home\wlserver       |         |
|                                  |                             |                            |         |

#### JVM monitor resource

| Parameters                   | Default value<br>before update | Default value<br>after update | Remarks |
|------------------------------|--------------------------------|-------------------------------|---------|
| JVM Monitor Resource Proper- |                                |                               |         |
| ties                         |                                |                               |         |
| Monitor (common) Tab         |                                |                               |         |
| • Timeout                    | 120 sec                        | 180 sec                       |         |

#### **Internal Version 12.10**

#### Script resource

| Parameters                       | Default<br>value<br>before<br>update | Default<br>value<br>after<br>update | Remarks                                                                                                    |
|----------------------------------|--------------------------------------|-------------------------------------|----------------------------------------------------------------------------------------------------|
| Script Resource Prop-            |                                      |                                     |                                                                                                    |
| erties                           |                                      |                                     |                                                                                                    |
| Details Tab                      |                                      |                                     |                                                                                                    |
| Script Resource Tuning           |                                      |                                     |                                                                                                    |
| Properties                       |                                      |                                     |                                                                                                    |
| Parameter Tab                    |                                      |                                     |                                                                                                    |
| • Allow to Interact with Desktop | On                                   | Off                                 | The settings cannot be changed for<br>the internal version 12.00 or earlier.<br>The settings can be changed for<br>12.10 or later. |

## **Internal Version 12.20**

### Service resource

| Parameters          | Default value<br>update | before | Default value after up-<br>date | Remarks |
|---------------------|-------------------------|--------|---------------------------------|---------|
| Service Re-         | •                       |        |                                 |         |
| source Prop-        |                         |        |                                 |         |
| erties              |                         |        |                                 |         |
| <b>Recovery Op-</b> |                         |        |                                 |         |
| eration tab         |                         |        |                                 |         |
|                     | 0 times                 |        | 1 time                          |         |
| • Retry             |                         |        |                                 |         |
| Count               |                         |        |                                 |         |
|                     |                         |        |                                 |         |

## 7.2.5 Moved Parameters

The following table shows the parameters which are configurable with Cluster WebUI but whose controls have been moved for each of the versions:

### **Internal Version 12.00**

| Before the change                                | After the change                                   |
|--------------------------------------------------|----------------------------------------------------|
| [Cluster Properties] - [Recovery Tab] - [Max Re- | [Cluster Properties] - [Extension Tab] - [Max Re-  |
| boot Count]                                      | boot Count]                                        |
| [Cluster Properties] - [Recovery Tab] - [Max Re- | [Cluster Properties] - [Extension Tab] - [Max Re-  |
| boot Count Reset Time]                           | boot Count Reset Time]                             |
| [Cluster Properties] - [Recovery Tab] - [Use     | [Cluster Properties] - [Extension Tab] - [Use      |
| Forced Stop]                                     | Forced Stop]                                       |
| [Cluster Properties] - [Recovery Tab] - [Forced  | [Cluster Properties] - [Extension Tab] - [Forced   |
| Stop Action]                                     | Stop Action]                                       |
| [Cluster Properties] - [Recovery Tab] - [Forced  | [Cluster Properties] - [Extension Tab] - [Forced   |
| Stop Timeout]                                    | Stop Timeout]                                      |
| [Cluster Properties] - [Recovery Tab] - [Virtual | [Cluster Properties] - [Extension Tab] - [Virtual  |
| Machine Forced Stop Setting]                     | Machine Forced Stop Setting]                       |
| [Cluster Properties] - [Recovery Tab] - [Execute | [Cluster Properties] - [Extension Tab] - [Execute  |
| Script for Forced Stop]                          | Script for Forced Stop]                            |
| [Cluster Properties] - [Power Saving Tab] - [Use | [Cluster Properties] - [Extension Tab] - [Use CPU  |
| CPU Frequency Control]                           | Frequency Control]                                 |
| [Cluster Properties] - [Auto Recovery Tab] -     | [Cluster Properties] - [Extension Tab] - [Auto Re- |
| [Auto Return]                                    | turn]                                              |
| [Cluster Properties]-[Recovery Tab]-[Disable Re- | [Cluster Properties]-[Extension Tab]-[Disable      |
| covery Action Caused by Monitor Resource Er-     | cluster operation]-[Recovery Action when           |
| ror]                                             | Monitor Resource Failure Detected]                 |

## CHAPTER

# TROUBLESHOOTING

## When installing EXPRESSCLUSTER X SingleServerSafe

| Behavior and Message                                                               | Cause                                                     | Solution                                                                         |
|------------------------------------------------------------------------------------|-----------------------------------------------------------|----------------------------------------------------------------------------------|
| Setup has failed.                                                                  | Refer to the given error code.                            | Refer to the action for the error code.                                          |
| Error code : %x                                                                    |                                                           |                                                                                  |
| %x: error code                                                                     |                                                           |                                                                                  |
| Less than 9.0 has been<br>installed.<br>After uninstalling, reinstall it<br>again. | The old version of the EXPRESSCLUSTER has been installed. | Uninstall the old version of the EXPRESSCLUSTER and install the current version. |
| Failed to set up (%d)<br>Error code : %x                                           | Refer to the explanation of the given error code.         | Refer to the action for the given error code.                                    |
| Please reboot the system, and                                                      |                                                           |                                                                                  |
| then try again.                                                                    |                                                           |                                                                                  |
| %d: Internal code                                                                  |                                                           |                                                                                  |
| %x: Error code                                                                     |                                                           |                                                                                  |
|                                                                                    |                                                           |                                                                                  |

## Licensing

| Behavior and Message                                                                                                    | Cause                                                                                         | Solution                                                                                                    |
|----------------------------------------------------------------------------------------------------|-----------------------------------------------------------------------------------------------|----------------------------------------------------------------------------------------------------|
| When the cluster was shut down and rebooted<br>after distribution of the configuration data<br>created by the Cluster WebUI to the server, the<br>following message was displayed on the alert<br>log, and the cluster stopped.<br>"The license is not registered. (Product<br>name:%1)"<br>%1:Product name                                                                                                    | The cluster has been<br>shut down and<br>rebooted without its<br>license being<br>registered. | Register the license from the server.                                                                                               |
| When the cluster was shut down and rebooted<br>after distribution of the configuration data<br>created by the Cluster WebUI to the server, the<br>following message appeared on the alert log, but<br>the cluster is working properly.<br>"The number of licenses is insufficient. The<br>number of insufficient licenses is %1. (Product<br>name:%2)"<br>%1: The number of licenses in short of supply<br>%2: Product name | Licenses are<br>insufficient.                                                                 | Obtain a license and register it.                                                                                                   |
| <ul> <li>While the cluster was operated on the trial license, the following message is displayed and the cluster stopped.</li> <li>"The trial license has expired in %1. (Product name:%2)"</li> <li>%1: Trial end date</li> <li>%2: Product name</li> </ul>                                                                                                    | The license has<br>already expired.                                                           | Ask your sales agent<br>for extension of the<br>trial version license, or<br>obtain and register the<br>product version<br>license. |
| While the cluster was operated on the fixed term<br>license, the following message appeared.<br>"The fixed term license has expired in %1.<br>(Product name:%2) "<br>%1: Fixed term end date<br>%2: Product name                                                                                                    | The license has<br>already expired.                                                           | Obtain the license for<br>the product version<br>from the vendor, and<br>then register the<br>license.                              |

### CHAPTER

# LEGAL NOTICE

## 9.1 Disclaimer

- Information in this document is subject to change without notice.
- NEC Corporation is not liable for technical or editorial errors or omissions in the information in this document. You are completely liable for all risks associated with installing or using the product as described in this manual to obtain expected results and the effects of such usage.
- The information in this document is copyrighted by NEC Corporation. No part of this document may be reproduced or transmitted in any form by any means, electronic or mechanical, for any purpose, without the express written permission of NEC Corporation.

# 9.2 Trademark Information

- EXPRESSCLUSTER® is a registered trademark of NEC Corporation.
- Microsoft, Windows, Windows Server, Internet Explorer, Azure, and Hyper-V are registered trademarks of Microsoft Corporation in the United States and other countries.
- Apache Tomcat, Tomcat, and Apache are registered trademarks or trademarks of Apache Software Foundation.
- Oracle, Oracle Database, Solaris, MySQL, Tuxedo, WebLogic Server, Container, Java, and all Java-based trademarks and logos are trademarks or registered trademarks of Oracle Corporation and/or its affiliates.
- Firefox is a trademark or registered trademark of Mozilla Foundation.
- Google Chrome is a trademark or registered trademark of Google, Inc.
- PostgreSQL is a registered trademark of the PostgreSQL Global Development Group.
- PowerGres is a registered trademark of SRA OSS, Inc.
- F5, F5 Networks, BIG-IP, and iControl are trademarks or registered trademarks of F5 Networks, Inc. in the United States and other countries.
- Equalizer is a registered trademark of Coyote Point Systems, Inc.
- WebOTX is a registered trademark of NEC Corporation.
- Other product names and slogans written in this manual are trademarks or registered trademarks of their respective companies.
## CHAPTER

## **REVISION HISTORY**

| Edition | Revised Date | Description                                |
|---------|--------------|--------------------------------------------|
| 1st     | Apr 09, 2021 | New manual                                 |
| 2nd     | Oct 15, 2021 | Corrected typographical errors.            |
| 3rd     | Feb 25, 2022 | Corrected typographical errors.            |
| 4th     | Apr 26, 2022 | Corresponds to the internal version 12.33. |
| 5th     | Nov 04, 2022 | Corresponds to the internal version 12.34. |

© Copyright NEC Corporation 2021. All rights reserved.